# Commons Version 2.28.0.0 Release Notes

# **New Features**

# Process Changes Due to Financial Systems Integration

NIH has integrated its grants processing and financial systems. This initiative is required for NIH to comply with the Anti-Deficiency Act and recent 2010 Congressional appropriation directives. Process changes, including updated business rules, have been implemented to support this new functionality. The following area has been affected:

#### Extension

When an Extension without cost is submitted for a grant, but cannot be processed due to an internal business error, the **Extension** link on the *Status Result – General Search* screen will be changed to **Extension Error**.

| Home Admin In    | stitution Profile Pers           | onal Profile Status        | eSNAP xTrain   | Links eRA Partners | Help                  |                       |                        |                          |                                      |     |
|------------------|----------------------------------|----------------------------|----------------|--------------------|-----------------------|-----------------------|------------------------|--------------------------|--------------------------------------|-----|
| Status Res       | Status Result - General Search 🥹 |                            |                |                    |                       |                       |                        |                          |                                      |     |
| Tips and Notes:  | ps and Notes:                    |                            |                |                    |                       |                       |                        |                          |                                      |     |
| PD/PI column     | ) shows Contact PI for r         | multi-PI grants.           |                |                    |                       |                       |                        |                          |                                      | ļ   |
|                  |                                  |                            |                |                    |                       |                       |                        |                          |                                      |     |
|                  |                                  |                            |                |                    |                       |                       |                        |                          | 1- 16 of <b>16</b>                   | 112 |
| Application ID 🔷 | Grants.gov Tracking<br>#         |                            | Proposal Title |                    | PD/PI Name 🔷          | Application<br>Status | Budget Start<br>Date 🖨 | Show All Prior<br>Errors | Action                               |     |
| 1DP20D012345-01  | GRANT00123456P                   | A New Study on Childhoo    | d Obesity      |                    | WASHINGTON,<br>GEORGE | Not Discussed         | 09/30/2007             | Show All Prior Errors    | Extension Error<br>Transmittal Sheet | 1   |
| 1DP20D000123-01  | GRANT12345678P                   | Study of Canine Hemand     | liosarcoma     |                    | ADAMS, JOHN Q.        | Not Discussed         | 09/30/2010             | Show All Prior Errors    | Transmittal Sheet                    |     |
| 1DP20D000012-01  | GRANT00000078P                   | Exercises to Fight Heart I | Disease        |                    | JEFFERSON,<br>THOMAS  | Not Discussed         | 09/30/2007             | Show All Prior Errors    | Extension Error<br>Transmittal Sheet | I   |
|                  |                                  |                            |                |                    |                       |                       |                        |                          |                                      |     |

Figure 1: Extension Error Link Displays When Extension Cannot Be Processed

Additionally, this link will continue to be displayed until the error has been corrected. There will be instruction on whom to contact if you need to have the error corrected before resubmitting. Once the error has been corrected, the No Cost Extension will be processed, and the appropriate eNotifications will be sent.

# xTrain

#### Updated Links on the My Grants Screen

The document that lists the current activity codes supported by xTrain has been updated to include NRSA fellowships (F30, F31, F32 and F33). Select the **List of Activity Codes currently supported in xTrain** link to access this document.

| Electronic<br>Electronic<br>Sponsored by D<br>Home Admin Institution Profile                     | Research Ad<br>COJ<br>Vational Institu<br>Personal Profile S     | ministration<br>mmon<br>tes of Health<br>status eSNAP Intern | S<br>Version 2.28.01<br>et Assisted Review | in Links | eRA Partners  | li<br>/<br>Help | Welcome<br>nstitution: L<br>Authority: 1 | .SU PENNINGTON BIOME<br>IAR PI | DICAL RESEAR(                    | CH CTR<br>Log-out                   |
|--------------------------------------------------------------------------------------------------|------------------------------------------------------------------|--------------------------------------------------------------|--------------------------------------------|----------|---------------|-----------------|------------------------------------------|--------------------------------|----------------------------------|-------------------------------------|
| My Grants                                                                                        |                                                                  |                                                              |                                            |          |               |                 |                                          |                                |                                  |                                     |
| Tips and Notes:                                                                                  |                                                                  |                                                              |                                            |          |               |                 |                                          |                                |                                  |                                     |
| List of Activity Codes currentl     Supend Level Links by Fiscal     The Program Director Column | <u>ly supported in xTra</u><br><u>Year</u><br>n always shows the | Contact PI for multi-f                                       | 기 grants.                                  |          |               |                 |                                          |                                |                                  |                                     |
| ✓ 1-2 of 2 1 ∑                                                                                   |                                                                  |                                                              |                                            |          |               |                 |                                          |                                |                                  |                                     |
| Grant Number Project Start Date 🖨                                                                | Project End Date 🔷                                               | Program Director 🔶                                           |                                            | Project  | Title 🔷       |                 |                                          | Includes ARRA Grant(           | s) 🔷 🔰 🖉                         | Action                              |
| T32 AT 012345 07/01/2003                                                                         | 06/30/2013                                                       | Nelson, Smith                                                | OBESITY:FROM GENES TO                      | MAN      |               |                 |                                          |                                | View Traine<br>View Pendi        | ee Roster<br>ing Submissions        |
| T32 AT 012345 05/01/2009                                                                         | 04/30/2014                                                       | Nelson, Smith                                                | TRAINING IN BOTANICAL AF                   | PROACHES | З ТО СОМВАТ М | IETABOLIC       | C SYNDRO                                 | ME                             | <u>View Traine</u><br>View Pendi | <u>ee Roster</u><br>ing Submissions |

Figure 2: List of Activity Codes Currently Supported in xTrain Hyperlink

| Activi | ty Coo<br>(a | des Si<br>s of Oct | uppor<br>tober 20 | ted in :<br>10) | xTrain |
|--------|--------------|--------------------|-------------------|-----------------|--------|
|        |              | Activi             | ty Code           |                 |        |
|        | F30          | KL2                | Т32               | R25             |        |
|        | F31          | K12                | Т35               | R90             |        |
|        | F32          | KM1                | Т90               |                 |        |
|        | F33          |                    | TL1               |                 |        |
|        |              |                    | TU2               |                 |        |
|        |              |                    | Т34               |                 |        |
|        |              |                    | T15               |                 |        |
|        |              |                    |                   | 92 A            |        |

Figure 3: Document of Activity Codes from the Hyperlink

The **Stipend Level Links by Fiscal Year** URL is added to the *My Grants* screen for (Principal Investigator) PI users. This link points to the *Kirschstein-NRSA Stipend History* spreadsheet. The spreadsheet displays stipend levels for current and previous years.

| Electronic Research A<br><b>PRA</b> CO<br>Sponsored by National Instit                                                                                                    | dministration<br>mmons<br>tutes of Health         | Version 2.28.01       |                   | Welcome<br>Institution: JOHNS HO<br>Authority: IAR PI | PKINS UNIVERSITY<br>Log-out                            |
|----------------------------------------------------------------------------------------------------|---------------------------------------------------|-----------------------|-------------------|-------------------------------------------------------|--------------------------------------------------------|
| Home Admin Institution Profile Personal Profile                                                                                                    | Status eSNAP Internet Assiste                     | ed Review xTrain Link | s eRA Partners He | lp                                                    |                                                        |
| My Grants                                                                                                    |                                                   |                       |                   |                                                       |                                                        |
| Tips and Notes:                                                                                                    |                                                   |                       |                   |                                                       |                                                        |
| List of Activity Codes currently supported in xT     Stipend Level Links by Fiscal Year     The Program Director Column always shows the second second | <u>rain</u><br>le Contact PI for multi-PI grants. |                       |                   |                                                       |                                                        |
| Δ1-1 of <b>1</b> 1.Σ                                                                                                    |                                                   |                       |                   |                                                       |                                                        |
| Grant Number Project Start Date 🖨 Project End Date                                                                                                    | Program Director 🔷                                | Project Title         | <b>÷</b>          | Includes ARRA Grant(s) 🔷                              | Action                                                 |
| T32 CA 900000 09/15/1979 06/30/2011                                                                                                    | Nelson, Smith ONCO                                | OLOGYCHEMOTHERAPY, IN | IMUNOLOGY, BIOLOG | Υ                                                     | <u>View Trainee Roster</u><br>View Pending Submissions |

Figure 4: Stipend level Links by Fiscal Year Hyperlink for PI Users

|    | А                     | В           | С          | E          | G      |        | K      | М      | 0      | Q      | S      | Т      | U             | Ē |
|----|-----------------------|-------------|------------|------------|--------|--------|--------|--------|--------|--------|--------|--------|---------------|---|
| 1  | <b>Kirschstein-N</b>  | RSA S       | tipend     | Histor     | у      |        |        |        |        |        |        |        |               | Π |
| 2  |                       |             |            |            | _      |        |        |        |        |        |        |        |               |   |
| 3  |                       | 1975        | 1980       | 1983       | 1985   | 1989   | 1991   | 1994   | 1997   | 1998   | 1999   | 2000   | 2001          |   |
| 8  | Undergraduates in the | e MARC a    | nd COR Pro | ograms     |        |        |        |        |        |        |        |        |               |   |
| 9  | Freshmen/Sophomore    |             |            |            |        |        |        |        |        |        |        |        | 6,948         |   |
| 10 | Juniors/Seniors       |             |            |            |        |        |        |        |        |        |        |        | 9,732         |   |
| 11 | Pre- and Post-Doctora | I Kirschste | ein-NRSA F | Participan | ts     |        |        |        |        |        |        |        |               |   |
| 12 | Pre-doc               | 3,900       | 5,040      | 5,292      | 6,552  | 8,500  | 8,800  | 10,008 | 11,496 | 11,748 | 14,685 | 15,060 | 16,500        |   |
| 15 | Post-doc Level 0      | 10,000      | 13,380     | 14,040     | 15,996 | 17,000 | 18,600 | 19,608 | 20,292 | 21,000 | 26,250 | 26,916 | 28,260        |   |
| 16 | Post-doc Level 1      | 10,800      | 14,040     | 14,736     | 17,004 | 18,000 | 19,700 | 20,700 | 21,420 | 22,176 | 27,720 | 28,416 | 29,832        |   |
| 17 | Post-doc Level 2      | 11,500      | 14,736     | 15,468     | 21,996 | 25,000 | 25,600 | 25,600 | 25,600 | 26,160 | 32,700 | 33,516 | 35,196        |   |
| 18 | Post-doc Level 3      | 12,200      | 15,468     | 16,236     | 23,004 | 26,250 | 26,900 | 26,900 | 26,900 | 27,492 | 34,365 | 35,232 | 36,996        |   |
| 19 | Post-doc Level 4      | 12,800      | 16,236     | 17,040     | 24,000 | 27,500 | 28,200 | 28,200 | 28,200 | 28,824 | 36,030 | 36,936 | 38,772        |   |
| 20 | Post-doc Level 5      | 13,200      | 17,040     | 17,892     | 26,004 | 28,750 | 29,500 | 29,500 | 29,500 | 30,144 | 37,680 | 38,628 | 40,560        |   |
| 21 | Post-doc Level 6      |             | 17,892     | 18,780     | 27,996 | 30,000 | 30,800 | 30,800 | 30,800 | 31,476 | 39,345 | 40,332 | 42,348        |   |
| 22 | Post-doc Level 7      |             | 18,780     | 19,716     | 30,000 | 31,500 | 32,300 | 32,300 | 32,300 | 33,012 | 41,265 | 42,300 | 44,412        |   |
| 23 | NIH Guide Announcer   | nent Num    | bers and H | yperlinks: |        |        |        |        |        |        |        |        | NOT-OD-01-011 |   |
| 24 |                       |             |            |            |        |        |        |        |        |        |        |        |               |   |
| 25 |                       |             |            |            |        |        |        |        |        |        |        |        |               |   |
| 26 |                       |             |            |            |        |        |        |        |        |        |        |        |               |   |
| N. | Stipend Table         | 2           |            |            |        |        |        |        |        |        |        |        | ► I           |   |

Figure 5: Kirschstein-NRSA Stipend History Spreadsheet

# Updates to My Grants, Trainee Appointments and Terminations, and Grant Summary Updates Screens

The **Program Director** column is updated to always display the **Contact PI** for Multi-PI grants on the *My Grants* screen, the *Trainee Appointments and Terminations* screen, and the *Grant Summary* screen.

The **Appointment Type** column is added to the *Trainee Appointments and Terminations* screen for Trainee users.

The *Grant Summary* screen is enhanced. Users are able to click the **Grant Number** hyperlink and see the Detailed Status View of the *Grant Summary* screen.

| Status                      | Information                                                                                                    |                      |                                        |              |                |                    |                                                                                                    |                     |                    |
|-----------------------------|----------------------------------------------------------------------------------------------------|----------------------|----------------------------------------|--------------|----------------|--------------------|----------------------------------------------------------------------------------------------------|---------------------|--------------------|
| General Gran                | at Information                                                                                                    |                      |                                        |              |                |                    | Other Delevent Desum                                                                                                    |                     |                    |
| Status:                     | Rinornauon                                                                                                    | Applicatio           | on awarded.                            |              |                | 1                  | Other Relevant Docum                                                                                                    | ents 🌚              |                    |
| Institution Na              | ame:                                                                                                    | PENNIN               | GTON BIOMEDICAL RESEARCH CE            | INTER        |                |                    | Latest NGA                                                                                                    | 722                 |                    |
| School Name                 | e:                                                                                                    | PENNIN               | GTON BIOMEDICAL RES CTR                |              |                |                    | Abstract (Awarded Gra                                                                                                    | nt)                 |                    |
| School Categ                | gory:                                                                                                    | ORGANI               | ZED RESEARCH UNITS                     |              |                |                    | Additions for Review (C                                                                                                    | documents)          |                    |
| Division Nam                | ie:                                                                                                    | NONE                 |                                        |              |                |                    |                                                                                                    |                     |                    |
| Department I                | Name:                                                                                                    | NONE<br>VORK D       |                                        |              |                |                    |                                                                                                    |                     |                    |
| Application II              | D:                                                                                                    | 1T32DK1              | 23456-01                               |              |                |                    |                                                                                                    |                     |                    |
| Proposal Title              | e:                                                                                                    | Obesity:F            | rom Genes to Man                       |              |                |                    |                                                                                                    |                     |                    |
| Proposal Rec                | ceipt Date:                                                                                                    | 09/10/20             | 02                                     |              |                |                    |                                                                                                    |                     |                    |
| Last Status L               | Update Date:                                                                                                    | 09/17/20             | 03                                     |              |                |                    |                                                                                                    |                     |                    |
| Application S               | rd Notice Date:                                                                                                    | 09/22/20<br>Paper    | 03                                     |              |                |                    |                                                                                                    |                     |                    |
| Project Perio               | od Begin Date:                                                                                                    | 07/01/20             | 03                                     |              |                |                    |                                                                                                    |                     |                    |
| Project Perio               | od End Date:                                                                                                    | 06/30/20             | 08                                     |              |                |                    |                                                                                                    |                     |                    |
| eApplication                | Status:                                                                                                    |                      |                                        |              |                |                    |                                                                                                    |                     |                    |
| FOA:                        |                                                                                                    |                      |                                        |              |                |                    |                                                                                                    |                     |                    |
| NIH Appl. ID:               |                                                                                                    | 6658821              |                                        |              |                |                    |                                                                                                    |                     |                    |
|                             | A.F                                                                                                    |                      |                                        |              |                |                    |                                                                                                    |                     |                    |
| Effective                   | Status Massage                                                                                                    |                      |                                        |              | Institute or ( | Lenter Assignme    | ent                                                                                                    |                     | Assignment         |
| Date                        | status message                                                                                                    |                      |                                        |              | insulute of C  | ,enter             |                                                                                                    |                     | Date               |
| 09/16/2003                  | Award prepared: refer q                                                                                                    | uestions to Grants   | Management Specialist.                 |              | NATIONAL IN    | STITUTE OF DIA     | ABETES AND DIGESTIVE                                                                                                    | E AND KIDNEY        | 09/12/2002         |
| 07/03/2003                  | Management Specialist                                                                                                    | review. Refer any q  | uestions to Program Official or Grar   | nts          | DIOLAGEO (F    | (initially)        |                                                                                                    |                     |                    |
| 06/02/2003                  | Council review complete                                                                                                    | ed.                  |                                        |              |                |                    |                                                                                                    |                     |                    |
| 03/17/2003                  | Scientific Review Group to Program Official.                                                                                                    | review completed:    | Council review pending. Refer any      | questions    |                |                    |                                                                                                    |                     |                    |
| 09/16/2002                  | Scientific Review Group<br>Administrator.                                                                                                    | review pending. R    | efer any questions to the Scientific F | Review       |                |                    |                                                                                                    |                     |                    |
| Application In              | nformation                                                                                                    |                      | Study Section                          |              |                | Advisory Counc     | il(AC) Information                                                                                                    |                     |                    |
| Award Docun                 | nent Number:                                                                                                    | TDK123456A           | Scientific Review Group:               | DDK-C        |                | Meeting Date:      |                                                                                                    | 06/11/2003          |                    |
| FSR Accepter                | d Code:                                                                                                    | Y                    | Council Meeting Date(YYYY/MM):         | 2003/05      |                | Meeting Time:      |                                                                                                    | 08:30               |                    |
| Snap Indicate               | or Code:                                                                                                    |                      | Meeting Date:                          | 03/13/200    | 3              |                    |                                                                                                    |                     |                    |
| Early Stage In              | nvestigator Eligible:                                                                                                    |                      | Meeting Time:                          | 08:00        |                |                    |                                                                                                    |                     |                    |
| New Investiga               | ator Eligible:                                                                                                    |                      | Study Roster:                          | View Mee     | ting Roster    |                    |                                                                                                    |                     |                    |
| <b>Reference L</b>          | etter(s)                                                                                                    |                      |                                        |              |                |                    |                                                                                                    |                     |                    |
| This list show<br>eRA Commo | vs Reference Letters ass<br>ns                                                                                                    | ociated with this pa | rticular Grant Application. Principal  | Investigator | can see a lis  | t of all Reference | Letters within Personal                                                                                                    | Profile - Reference | Letters section on |
| Contacts                    |                                                                                                    |                      |                                        |              |                |                    |                                                                                                    |                     |                    |
| Administratio               | on                                                                                                    |                      | Name                                   | Phone        |                | Email              |                                                                                                    |                     |                    |
| Scientific Rev              | view Administrator(SRA)                                                                                                    |                      | MILES C                                | (301)        | 151-3759       | eRAT               | est@mail.nih.gov                                                                                                    |                     |                    |
| Grants Mana                 | gement Specialist(GMS)                                                                                                    |                      | Campbell D                             | (001)-       |                | eRAT               | est@mail.nih.gov                                                                                                    |                     |                    |
| Program Office              | cial(PO)                                                                                                    |                      | PODSKALNY J                            | (301)        | 594-8876       | eRAT               | est@mail.nih.gov                                                                                                    |                     |                    |
| Awards                      |                                                                                                    |                      |                                        | (001)        |                | SIVIL              | Contraction of the second second seco |                     |                    |
| Direct Amount               | nt                                                                                                    | Facilitio            | s And Administrative                   | Fee A        | mount          |                    | Total Ame                                                                                                    | wint                |                    |
| \$105 512                   | in the second second se | \$7.074              |                                        | 50           | noun           |                    | \$112 206                                                                                                    |                     |                    |
| 9103,012                    |                                                                                                    | 97,074               | (                                      | Close        | )              |                    | 9113,300                                                                                                    |                     |                    |

Figure 6: Commons Detailed Status View from the Grant Summary Screen

# **Terminating Fellowship Grants**

xTrain is enhanced with the ability to terminate Fellowship grants. Once the fellowships are terminated they will be automatically closed.

Institutional users will be able to terminate fellowships early. Internal users will not be able to accept the termination notice until the fellowship award is revised to show the new end date.

#### Validate 2271 Form

The **Validate** button is now available on the 2271 Form for accounts with the ASST role when the ASST is the current reviewer of the form. ASST user selects the **Process 2271** link to access the button.

| Electronic<br>eRA                                                               | Research Ad                                     | ministration<br>mmol             | n s                                           |                             |                        | Welco<br>Institu<br>Author | ime<br>tion: MASSACHUSETTS INSTITUTI<br>rity: ASST | E OF TECHNOLOGY        |
|---------------------------------------------------------------------------------|-------------------------------------------------|----------------------------------|-----------------------------------------------|-----------------------------|------------------------|----------------------------|----------------------------------------------------|------------------------|
| Sponsored by M<br>Home Admin Institution Profile                                | Vational Institu<br>Personal Profile e          | snap xTrain                      | Links eRA Parts                               | ersion 2.28.01<br>ners Help |                        |                            |                                                    |                        |
| My Grants<br>Statement of Training                                              | a Appointme                                     | ent                              |                                               |                             |                        |                            |                                                    |                        |
|                                                                                 | 9 · · P P · · · · ·                             |                                  |                                               |                             |                        |                            |                                                    |                        |
| Project<br>Grant/Sup                                                            | t Number: T32 GM 12<br>pplement: 2T32GM12       | 23456<br>23456-36                |                                               |                             |                        |                            |                                                    |                        |
| Appointme                                                                       | nt Status: In-Progres                           | S PI View Routing                | History                                       | CONTRACTO                   |                        |                            |                                                    |                        |
| Pro<br>Ir                                                                       | nstitution: MASSACH                             | IUSETTS INSTITUT                 | E OF TECHNOLOG                                | L SCIENCES<br>Y             |                        |                            |                                                    |                        |
| Buda                                                                            | PD Name: Bell, S                                | 0.06/20/2011                     |                                               |                             |                        |                            |                                                    |                        |
| PHS 2271 OMB No. 0925-0001                                                      | el Penou, ono nzo i                             | 0-00/30/2011                     |                                               |                             |                        |                            |                                                    |                        |
| *indicates required field                                                       |                                                 |                                  |                                               |                             |                        |                            |                                                    |                        |
| For these seconds training appoints                                             |                                                 | -t traincas should               | Tra                                           | inee Personal Infor         | mation                 | Devenel Profile lin        | that the tag of this page. Except for              | the simplified dropp   |
| personal information may only be er                                             | nent or re-appointine<br>ntered or modified by  | the trainees should the trainee. | review and update                             | their personar mom          | nation by using the r  | Personal Prome in          | IK at the top of this page. Exception              | The e-mail aduress,    |
| Last Name, First Name, MI: Zhao, Y                                              |                                                 |                                  |                                               |                             |                        |                            |                                                    |                        |
| Address Line 1: 235 Albany Street                                               | 1. (15.1974)                                    |                                  |                                               |                             |                        |                            |                                                    |                        |
| Address Line 2: Ashdown House, R<br>Address Line 3:                             | toom 4090                                       |                                  |                                               |                             |                        |                            |                                                    |                        |
| Address Line 4:                                                                 |                                                 |                                  |                                               |                             |                        |                            |                                                    |                        |
| City, State, ZIP: cambridge, MA, 021:<br>Country: UNITED STATES                 | 39                                              |                                  |                                               |                             |                        |                            |                                                    |                        |
| * Email: eRATest@mail.nih.gov                                                   |                                                 |                                  |                                               |                             |                        |                            |                                                    |                        |
| Phone: 617-806-6298<br>Fax:                                                     |                                                 |                                  |                                               |                             |                        |                            |                                                    |                        |
| Degree(s) Earned/In Progress Con                                                | nuletion Date Major/                            | Minor Degree Com                 | nleted?                                       |                             |                        |                            |                                                    |                        |
| BS 05/2                                                                         | 2009 Chemi                                      | istry/ Y                         | process.                                      |                             |                        |                            |                                                    |                        |
|                                                                                 |                                                 |                                  | Name of                                       | Specialty Boards (          | f applicable)          |                            |                                                    |                        |
| Select Specialty Board Code                                                     |                                                 |                                  |                                               | ~                           |                        |                            |                                                    |                        |
|                                                                                 |                                                 |                                  | Is the Trainee in                             | a dual-degree prog          | ram (e.g. M.D./Ph.D.   | .)?                        |                                                    |                        |
| ON0 OYes                                                                        | _                                               | _                                | _                                             | Prior NRSA Supp             | ort                    | _                          |                                                    |                        |
| If the trainee has previously received<br>Accounts tab, and then click on the " | I support from Kirsch<br>/erify NIH Support' si | stein-NRSA trainin               | g grant or fellowship<br>the instructions for | o, it will be listed in t   | he table below. If the | e list of prior suppo      | ort is incomplete or incorrect, pleas              | e go to the Admin tab, |
| Grant # ARRA                                                                    | PI                                              | Appointment<br>Start Date        | Appointment End<br>Date                       | Stipend/Salary<br>Amt       | Degree Level           | Status                     | ĺ.                                                 |                        |
| 5 T32 GM 123456 35                                                              | Bell, S                                         | 09/01/2009                       | 06/30/2010                                    | 17480                       | PRE-DOC                | Accepted                   |                                                    |                        |
| Choose a specific subfield (e.g., bie                                           | logical chomistry) un                           | Field                            | of Research Traini                            | ing or Career Develo        | opment (for this ap    | pointment)                 |                                                    |                        |
| Predominantly Non-Clinical or La                                                | ab-Based Research                               | h Training (1000)                | v                                             | many) no bear               |                        |                            |                                                    |                        |
|                                                                                 |                                                 |                                  |                                               | Period of Appointm          | nent                   |                            |                                                    |                        |
| * From (MM/DD/YYYY)                                                             |                                                 | 07/                              | 01/2010                                       |                             |                        |                            |                                                    |                        |
| * To (MM/DD/YYYY)                                                               |                                                 | 06/                              | 30/2011                                       | 1                           |                        |                            |                                                    |                        |
|                                                                                 |                                                 | 12                               | months 0                                      | days Re-calcu               | late Please "Re        | e-calculate" if calen      | dar boxes were used to select date                 | es.                    |
| Tune                                                                            |                                                 | Tota                             | Supp                                          | ort for Period of App       | pointment              |                            |                                                    |                        |
| * Stipend Level or Salary                                                       |                                                 | PR                               | E - 21,180 PRE-D                              |                             |                        |                            |                                                    |                        |
| * Stipend/Salary/Other Compensati                                               | ion                                             | 211                              | 80                                            |                             |                        |                            |                                                    |                        |
| * Tuition/fees (estimated)                                                      |                                                 | 160                              | 00                                            |                             |                        |                            |                                                    |                        |
| * Travel                                                                        | 1                                               | 0                                |                                               |                             |                        |                            |                                                    |                        |
| Total                                                                           |                                                 | 371                              | 80                                            |                             |                        |                            |                                                    |                        |
| Save Cancel Reset Sav                                                           | ve & Route to Trainee                           | Validate                         | Delete View F                                 | PDF                         |                        |                            |                                                    |                        |

Figure 7: Validate Button on the 2271 Form

# Sponsor Role in xTrain

The Sponsor is a person who mentors Fellows and can initiate and facilitate the termination of a fellowship. The Sponsor can submit the Termination Notice for foreign and federal fellowships only. When users with the Sponsor role click the **xTrain** tab, they are able to view the *List of Grants* screen and the *Trainee Roster* screen.

| Electronic Research<br>Spancered by Nationa<br>Home Admin Institution Profile Personal<br>Admin Institution Profile Personal<br>Trainee Roster<br>Notes and Tips: | COMN<br>Institutes of<br>Profile eSNAP in                                    | n o n<br>Health<br>Iternet Assiste                              | S Version ?                                                    | Links oRA P          | artners Help     |                          |                          |                    |                         |                        | Welcome<br>Institution: UNIVER<br>Authority: IAR SP | SITY OF UTAH<br>ONSOR |
|----------------------------------------------------------------------------------------------------|------------------------------------------------------------------------------|-----------------------------------------------------------------|----------------------------------------------------------------|----------------------|------------------|--------------------------|--------------------------|--------------------|-------------------------|------------------------|-----------------------------------------------------|-----------------------|
| Termination notices should not be use     Proje Latest and Previous Awarded Support Years                                                                         | d for K12, KL2, KW<br>Project<br>Project Title:<br>ct Start/End Dates:<br>60 | 11, R90 and R<br>F31 DC 0012:<br>OLFACTION II<br>01/01/2004 - 1 | 125s unless specifica<br>34<br>N THE LOLLIGUNCUI<br>12/31/2006 | ally instructed to o | do so by the NIH | l awarding IC. If an app | ointment ends early, the | PD/PI should docum | ent the new end date by | y submitting an amende | d appointment form                                  |                       |
| Application      Application     Trainee/Fellow Name                                                                                                    | FY Appoi                                                                     | intment<br>End Date                                             | Termination Date                                               | End Date Past?       | Degree Level     | Appointment Status       | Appointment Source       | Termination Status | Termination Source      | Current Reviewer       | View                                                | Action                |
| 5F31DC001234-02(Budget Period: 01/01/2006<br>Smith, Tangle                                                                                                    | - 12/31/2006 )<br>2006 01/01/2006                                            | 12/31/2006                                                      | 12/31/2006                                                     | Yes                  |                  | Accepted                 | Paper                    | In Progress BO     | Electronic              | TN: GLEDHILL, GARY     | View TN                                             | - Term Notice         |
| 5F31DC001234-03(Budget Period: 01/01/2005<br>Smith, Tangie                                                                                                    | - 12/31/2005 )<br>2005 01/01/2005                                            | 12/31/2005                                                      | 12/31/2006                                                     | Yes                  |                  | Accepted                 | Paper                    | In Progress BQ     | Electronic              | TN: GLEDHILL, GARY     | View TN                                             | - Term Notice         |
| Back                                                                                                    |                                                                              |                                                                 |                                                                |                      |                  |                          |                          |                    |                         |                        |                                                     |                       |

Figure 8: Sponsor Role Displayed on the Trainee Roster Screen

# Sponsor Delegate Created in xTrain

A new Sponsor Delegation is created which is called the Sponsor Delegate. This has been created to facilitate the termination of fellowship grants in xTrain. Users with this authority are able to perform actions similar to the Sponsor role but they are not able to submit the fellowship termination notice to the agency.

# Capture NIH Approval via Digital Signature of Termination Notice

The NIH approval is now being displayed on the PDF version of the Termination Notice form.

| age 1 Bottom of the Departme<br>Service Ruth L. Kirschs<br>Notice PDF - Electronic                                                                                                    | ent of Health al<br>tein National F<br>NIH Approval | nd Human Services Public Health<br>Research Service Award Termination<br>on the next page                                       | on                                                                            |
|----------------------------------------------------------------------------------------------------|-----------------------------------------------------|----------------------------------------------------------------------------------------------------|-------------------------------------------------------------------------------|
|                                                                                                    |                                                     |                                                                                                    |                                                                               |
|                                                                                                    |                                                     |                                                                                                    | 1                                                                             |
| 14. Business Official's Verification of Items 6 an nstitutions.)                                                                                                    | nd 7. (Notap                                        | plicable to individual fellows at Fe                                                                                            | deral or foreign                                                              |
| 14. Business Official's Verification of Items 6 an<br>nstitutions.) SIGNATURE Electronically verified via eRA xTrain system by                                                                                              | DATE<br>10/18/2010                                  | plicable to individual fellows at Fe<br>TYPED NAME OF BUSINESS<br>OFFICIAL<br>Smith, George                                     | deral or foreign<br>TEL: 801.123.0001<br>FAX: 801.123.0002                    |
| <ul> <li>14. Business Official's Verification of Items 6 an nstitutions.)</li> <li>SIGNATURE</li> <li>Electronically verified via eRA xTrain system by BO</li> <li>15. (For Government use only) The information</li> </ul> | DATE<br>10/18/2010                                  | plicable to individual fellows at Fe<br>TYPED NAME OF BUSINESS<br>OFFICIAL<br>Smith, George<br>Items 6 and 7 is in agreement wi | deral or foreign<br>TEL: 801.123.0001<br>FAX: 801.123.0002<br>th PHS records. |

Figure 9: Termination Notice with NIH Approval via Electronic Signature

# Multiple PD/PI Training Grants (xTrain)

For multiple PD/PI training grants the PD at each training institution has the authority to approve appointments, reappointments, amendments and termination notices, not just the Contact PI.

### **Email Reminders**

#### Email Reminder to Fellow (PI) and ASST—30 Days Before Appointment End Date

The system sends an email to the Fellow (PI) and the ASST with xTrain delegation if the **Appointment End Date** is within 30 days and the Appointment is not yet terminated and reappointment process has not yet started.

#### Email Reminder to Fellow (PI) and ASST—Appointment End Date has Passed

The system sends an email to the Fellow (PI) and the ASST with xTrain delegation if the **Appointment End Date** has passed and the Appointment is not yet terminated and re-appointment process has not yet started and the email has not yet been sent for this Appointment.

#### Email Reminder to BO—Appointment End Date has Passed 30 Days Ago

The system sends an email to the Business Official (BO) for appointment records with activity codes other than K12, KL2, KM1, R90 and R25 if the **Appointment End Date** has passed 30 days ago and the Appointment is not yet terminated and re-appointment process has not yet started and the email has not yet been sent for this Appointment.

# Email Reminder to Fellow (PI)/Sponsor and Sponsor Delegate/BO—30 Days Before Fellowship End Date

The system sends an email to the Fellow (PI), the Sponsor, Sponsor Delegate, and the BO if the **Fellowship End Date** is within 30 days and the Fellowship is not yet terminated and the email has not yet been sent for this Fellowship.

#### Email Reminder to Fellow (PI)/Sponsor and Sponsor Delegate/BO—Fellowship End Date has Passed

The system sends an email to the Fellow (PI), the Sponsor, Sponsor Delegate, and the BO if the **Fellowship End Date** has passed and the Fellowship is not yet terminated and the email has not yet been sent for this Fellowship.

#### Email Reminder to Fellow (PI)/Sponsor and Sponsor Delegate/BO—Fellowship End Date has Passed 30 Days Ago

The system sends an email to the Fellow (PI), the Sponsor, Sponsor Delegate, and the BO if the **Fellowship End Date** has passed 30 days ago and the Fellowship is not yet terminated and the email has not yet been sent for this Fellowship.

**NOTE**: The system sends one consolidated email if multiple records are found that meet the above mentioned conditions.

# Implement Email Notifications to Manage Termination Process for Fellowships

The following email notifications are implemented and will be sent in the process of managing Fellowship termination notices.

#### Fellowship TN Routed to Sponsor

The system sends an email to the Sponsor and the Sponsor Delegate anytime the termination notice requires more processing.

### Fellowship TN is on Hold Awaiting Award Revision

The system sends an email to the BO and the IC Central Mailbox anytime the termination date is modified in xTrain and the award has not yet been modified with the new date.

# Fellowship TN Routed to Fellow (PI)

The system sends an email to the Fellow (PI) anytime the termination notice requires more processing.

#### Fellowship TN Submitted to Agency

The system sends an email to the Fellow (PI), Sponsor, and Sponsor Delegate anytime a termination notice is submitted to the agency.

#### Fellowship TN Routed to BO

The system sends an email to the BO anytime a termination notice requires more processing.

#### Fellowship TN Accepted by Agency

The system sends an email to the Fellow (PI), BO, Sponsor, and Sponsor Delegate anytime a termination notice is accepted by the agency.

#### Fellowship TN Rejected by Agency

The system sends an email to the Fellow (PI), BO, Sponsor, and Sponsor Delegate anytime a termination notice is rejected by the agency.

#### Fellowship TN Recalled

The system sends an email to the Fellow (PI), BO, Sponsor, and Sponsor Delegate anytime a termination notice is recalled.

#### Fellowship TN Deleted Email

The system sends an email to the Fellow (PI), BO, Sponsor, and Sponsor Delegate anytime a termination notice is deleted.

# Commons

### Type 4 ARRA Applications Eligible for eSNAP

Type 4 American Recovery & Reinvestment Act (ARRA) applications are now eligible for Electronic Streamlined Non-Competing Award Process (eSNAP). As is with other eligible applications, Type 4 ARRA applications that are eSNAP eligible display in Commons as a hyperlink to the *eSNAP Menu* screen on the *Manage eSNAP* tab.

#### Progress Report Face Page Link Removed for eSNAP Eligible

With the required use of eSNAP per NOT-OD-010-093 (http://grants.nih.gov/grants/guide/notice-files/NOT-OD-10-093.html), the **Progress Report Face Page** link on the *Status Information* screen *Other Relevant Documents* section has been removed for all grants that are eSNAP eligible.

The **Progress Report Face Page** link will continue to display for paper submitted grants that are not eSNAP eligible.

| Status Information                 | n                          |                                                         |                                         |                                       |                                    |
|------------------------------------|----------------------------|---------------------------------------------------------|-----------------------------------------|---------------------------------------|------------------------------------|
|                                    |                            |                                                         |                                         |                                       |                                    |
| General Grant Information          |                            |                                                         |                                         |                                       | Other Relevant Documents 🕜         |
| Status:                            | Pending adminis            | trative review. Refer any questions to Program Official | cial or Grants Management Specialis     | st.                                   | Additions for Review (0 documents) |
| Institution Name:                  | THE REGENTS O              | F THE UNIV. OF CALIF., UNIV. OF CALIF., SAN DIE         | £G0                                     | /                                     |                                    |
| School Category                    | SCHOOLS OF AF              |                                                         |                                         | /                                     |                                    |
| Division Name:                     | NONE                       | TS AND SCIENCES                                         |                                         |                                       |                                    |
| Department Name:                   | CHEMISTRY AND              | BIOCHEMISTRY                                            |                                         |                                       |                                    |
| PI Name:                           |                            |                                                         |                                         |                                       |                                    |
| Application ID:                    | 5R01AI                     |                                                         |                                         |                                       |                                    |
| Proposal Title:                    | New Antiviral The          | rapies for Hepatitis C Infection                        |                                         | ▲                                     |                                    |
| Proposal Receipt Date:             | 00/04/0010                 |                                                         |                                         |                                       |                                    |
| Budget Start Date:                 | 02/24/2010                 |                                                         | Other Relevant Docume                   | ents 🕜                                |                                    |
| Budget End Date:                   | 03/31/2012                 |                                                         |                                         |                                       |                                    |
| Progress Report Due Date:          | 02/01/2011                 |                                                         | Additions for Review (0)                | documents)                            |                                    |
| Current Award Notice Date:         | -                          |                                                         |                                         |                                       |                                    |
| Application Source:                | Esnap                      |                                                         |                                         |                                       |                                    |
| Project Period Begin Date:         | 04/15/2007                 |                                                         |                                         |                                       |                                    |
| Project Period End Date:           | 03/31/2012                 |                                                         |                                         |                                       |                                    |
| EQA:                               |                            |                                                         |                                         |                                       |                                    |
| NIH Appl. ID:                      |                            |                                                         |                                         |                                       |                                    |
|                                    |                            |                                                         |                                         |                                       | 1                                  |
| Status History                     |                            | Institute or Center Assignment                          |                                         |                                       |                                    |
| Effective Date Status              | Message                    | Institute or Center                                     |                                         |                                       | Assignment Date                    |
|                                    |                            | NATIONAL INSTITUTE OF ALLERGY AND INFEC                 | TIOUS DISEASES (Primary)                |                                       | 02/24/2010                         |
|                                    |                            | NATIONAL INSTITUTE OF DIABETES AND DIGE                 | STIVE AND KIDNEY DISEASES               |                                       | 02/24/2010                         |
| Application Information            |                            | Study Section                                           | STIVE AND REPART DISEASES               |                                       | 02/24/2010                         |
| Application Information            |                            | Study Section                                           | Auv                                     | Isory Council(AC) Information         |                                    |
| Award Document Number.             | N                          | Council Mosting Date(VVVV/MM):                          | 2011/00                                 |                                       |                                    |
| Poor Indicator Code:               | V                          | Council meeting Date(TTTT/mm).                          | 2011/00                                 |                                       |                                    |
| Shap Indicator Code.               |                            |                                                         |                                         |                                       |                                    |
| Porceptile:                        |                            |                                                         |                                         |                                       |                                    |
| Fordy Stage Investigator Eligible: |                            |                                                         |                                         |                                       |                                    |
| New Investigator Eligible:         |                            |                                                         |                                         |                                       |                                    |
| Reference Letter(c)                |                            |                                                         |                                         |                                       |                                    |
| This list shows Deference Letter   | a appropriated with this n | adjaular Cropt Application, Dringing Investigator r     | an ease a list of all Deference Letters | within Dereanel Profile Deference I   | attern anglian an aDA Commana      |
| This list snows Reference Letters  | 3 associated with tims p   | articular Grant Application. Principal Investigator G   | an see a list of all Reference Letters  | Within Personal Profile - Reference L | etters section on erra commons     |
| Contacts                           |                            |                                                         |                                         |                                       |                                    |
| Administration                     |                            | Name                                                    | Phone                                   | Email                                 |                                    |
| Grants Management Specialist(G     | iMS)                       |                                                         |                                         | eRAStage@mail.nih.gov                 |                                    |
| Program Official(PO)               |                            |                                                         |                                         | eRAStage@mail.nih.gov                 |                                    |
|                                    |                            |                                                         |                                         |                                       |                                    |
|                                    |                            |                                                         | Close                                   |                                       |                                    |
|                                    |                            |                                                         | Close                                   |                                       |                                    |

Figure 10: Status Information Screen for Electronic Grants eSNAP Eligible

| Status Information                                                                                                    |                                                                                                    |                              |
|----------------------------------------------------------------------------------------------------|----------------------------------------------------------------------------------------------------|------------------------------|
|                                                                                                    |                                                                                                    |                              |
| General Grant Information                                                                                                    |                                                                                                    | Other Relevant Documents     |
| General Grant Information<br>Status:<br>Institution Name:<br>School Category:<br>Division Name:<br>Department Name:<br>PI Name:<br>Application ID:<br>Proposal Title:<br>Proposal Receipt Date:<br>Last Status Update Date:<br>Budget Start Date:<br>Budget Start Date:<br>Progress Report Due Date:<br>Current Award Notice Date:<br>Application Source: | Pending administrative review. Refer any questions to Program Official or Grants Management Specialist.<br>THE REGENTS OF THE UNIV. OF CALIF., UNIV. OF CALIF., SAN DIEGO<br>GENERAL CAMPUS<br>SCHOOLS OF ARTS AND SCIENCES<br>NONE<br>CTR FOR RESEARCH IN LANGUAGE<br>FROTOC.<br>Emergence of Grammar in a New Sign Language<br>01/29/2010<br>01/01/2011<br>12/31/2011<br>11/01/2010<br>Paper | Other Relevant Documents 😡   |
| Project Period Begin Date:                                                                                                    | 012/12004                                                                                                    |                              |
| Project Period End Date:<br>eApplication Status:                                                                                                    | 12/31/2013                                                                                                    |                              |
| FOA:                                                                                                    | [PA07-070] - RESEARCH PROJECT GRANT (PARENT R01)                                                                                                    |                              |
| NIH Appl. ID:                                                                                                    |                                                                                                    |                              |
| Ctatus History                                                                                                    | In a fit when a construct the second second                                                                                                    |                              |
| Status History                                                                                                    | Institute of Center Assignment                                                                                                    | Assistment Data              |
| Effective Date Status Mes                                                                                                    | sage institute of center                                                                                                    | Assignment Date              |
| A                                                                                                    | NATIONAL INSTITUTE ON DEAFNESS AND OTHER COMMONICATION DISORDERS (Primary)                                                                                                    | 01/29/2010                   |
| Application information<br>Award Document Number:<br>FSR Accented Code:<br>Impactmentity Score:<br>Percentile:<br>Early Stage Investigator Eligible:<br>New Investigator Eligible:                                                                                                    | Study Section     Scientific Review Group:     LCOM     Scientific Review Group:     LCOM     Council Meeting Date(YYYY/MM):     2011/00     Y                                                                                                    |                              |
| Reference Letter(s)                                                                                                    |                                                                                                    |                              |
| This list shows Reference Letters a                                                                                                    | issociated with this particular Grant Application. Principal Investigator can see a list of all Reference Letters within Personal Profile - Reference Le                                                                                                    | tters section on eRA Commons |
| Contacts                                                                                                    |                                                                                                    |                              |
| Administration                                                                                                    | Name Phone Email                                                                                                    |                              |
| Grants Management Specialist(GM<br>Program Official(PO)                                                                                                    | S) eRAStace@mail.nih.cov<br>eRAStace@mail.nih.cov                                                                                                    |                              |
|                                                                                                    | Close                                                                                                    |                              |

Figure 11: Status Information Screen for Paper Grants eSNAP Eligible

| Status Information                             |                                                                                                    |                                    |
|------------------------------------------------|----------------------------------------------------------------------------------------------------|------------------------------------|
|                                                |                                                                                                    |                                    |
|                                                |                                                                                                    |                                    |
| General Grant Information                      | Pandine administrative review. Pafer any quantiane to Program Official or Orante Management Panelalist                                               | Other Relevant Documents 😌         |
| Status:<br>Institution Namo:                   | Pending administrative review. Refer any questions to Program Official or Grants Management Specialist.                                              | Progress Report Face Page          |
| School Name:                                   | Chiebkeins host hae                                                                                                    | Additions for Review (0 documents) |
| School Category:                               |                                                                                                    |                                    |
| Division Name:                                 |                                                                                                    |                                    |
| Department Name:                               |                                                                                                    |                                    |
| PI Name:                                       |                                                                                                    |                                    |
| Application ID:                                | 5R01HL                                                                                                    |                                    |
| Proposal Title:                                | SPECS: Safe Pediatric Euglycemia in Cardiac Surgery                                                                                                  |                                    |
| Proposal Receipt Date:                         | Other Relevant Documents 🧐                                                                                                    |                                    |
| Last Status Update Date:<br>Budget Start Date: | 09/11/2010 Progress Report Face Page                                                                                                    |                                    |
| Budget End Date:                               |                                                                                                    |                                    |
| Progress Report Due Date:                      | 04/01/2011                                                                                                    |                                    |
| Current Award Notice Date:                     |                                                                                                    |                                    |
| Application Source:                            | Paper                                                                                                    |                                    |
| Project Period Begin Date:                     | 06/01/2007                                                                                                    |                                    |
| Project Period End Date:                       | 05/31/2012                                                                                                    |                                    |
| eApplication Status:                           |                                                                                                    |                                    |
| FOA:<br>Nill Appl. ID:                         |                                                                                                    |                                    |
| Nin Appl. ID.                                  |                                                                                                    |                                    |
| Status History                                 | Institute or Center Assignment                                                                                                    |                                    |
| Effective Date Status Mes                      | ssage Institute or Center                                                                                                    | Assignment Date                    |
|                                                | NATIONAL HEART, LUNG, AND BLOOD INSTITUTE (Primary)                                                                                                  | 05/11/2010                         |
|                                                | ELINICE KENNEDY SHRIVER NATIONAL INSTITUTE OF CHILD HEALTH & HUMAN DEVELOPMENT                                                                       | 05/11/2010                         |
|                                                | NATIONAL INSTITUTE OF DIABETES AND DIGESTIVE AND KIDNEY DISEASES                                                                                     | 05/11/2010                         |
| A                                              |                                                                                                    | 03/11/2010                         |
| Application mormation                          | Study Section Advisory Council(AC) Information                                                                                                    |                                    |
| Award Document Number.                         | Scientific Review Group. Cites                                                                                                    |                                    |
| FSR Addebled Code                              | Council Meeting Date(YTYTMM). 2011/00                                                                                                    |                                    |
| Shap indicator Code.                           |                                                                                                    |                                    |
| ImpactPhonty Score.                            |                                                                                                    |                                    |
| Fercentile.                                    |                                                                                                    |                                    |
| Early Stage Investigator Eligible:             |                                                                                                    |                                    |
| New Investigator Eligible.                     |                                                                                                    |                                    |
| Reference Letter(s)                            |                                                                                                    |                                    |
| This list shows Reference Letters              | s associated with this particular Grant Application. Principal Investigator can see a list of all Reference Letters within Personal Profile - Refere | nce Letters section on eRA Commons |
| Contacts                                       |                                                                                                    |                                    |
| Administration                                 | Name Phone Email                                                                                                    |                                    |
|                                                |                                                                                                    |                                    |
| Program Official(PO)                           | eRATest@mail.nih.gov                                                                                                    |                                    |
| Program Official(PO)                           | eRATest@mail.nih.gov                                                                                                    |                                    |
| Program Official(PO)                           | eRATest@mail.nih.gov                                                                                                    |                                    |

Figure 12: Status Information Screen for Paper Grants Not eSNAP Eligible

### Text Updated in Reviewer-Specific Screen

On the *Reviewer-Specific* screen under the **Personal Profile** tab, a note was added below the wording, **Continuous Submission Eligibility & Reviewer Service History**. The note reads as follows:

If you are eligible for Continuous Submission, you can see your name on Continuous Submission eligibility list.

The words, **Continuous Submission eligibility list**, are a link to <u>http://grants.nih.gov/grants/peer/#continuous</u>.

| Home Adm<br>Perso | Electronic Research Admin<br>RA COM<br>Sponsored by National Institutes<br>in Institution Profile Personal Profile S<br>onal Information Receiptinicity Employments | Istration<br>mons<br>of Health<br>tatus eSNAP Internet Assisted Review xTrain<br>Reviewer Specific Residential Address | Welcome Institution: SOUTHWEST FOUNDATION FOR BIOMEDICAL RES Authority: IAR PI Links eRA Partners Help Logrees/Residency Publications Reference Letters Trainee-Specific |
|-------------------|----------------------------------------------------------------------------------------------------|----------------------------------------------------------------------------------------------------|----------------------------------------------------------------------------------------------------|
| Reviewe           | er-Specific 😢                                                                                                    |                                                                                                    |                                                                                                    |
| Reviewers: Ple    | ease go to the Residential Address tab to access                                                                                                    | the Secure Payee Registration System (SPRS).                                                                           |                                                                                                    |
| * indicates re    | equired field                                                                                                    |                                                                                                    |                                                                                                    |
|                   |                                                                                                    | Reviewer Address                                                                                                    |                                                                                                    |
| Line 1:*          |                                                                                                    | City:*                                                                                                    | San Antonio                                                                                                    |
| Line 2:           |                                                                                                    | State*:                                                                                                    | TEXAS                                                                                                    |
| Line 3:           | 7620 NW Loop 410                                                                                                    | Zip Code:*                                                                                                    | 78227                                                                                                    |
| Line 4:           | PO Box 760549                                                                                                    | Country:*                                                                                                    | UNITED STATES                                                                                                    |
| Phone:*           |                                                                                                    | Fax:                                                                                                    |                                                                                                    |
| E-mail:*          | eRAStage@mail.nih.gov                                                                                                    |                                                                                                    |                                                                                                    |
|                   |                                                                                                    | Submit Reset Cance                                                                                                    | L                                                                                                    |
|                   |                                                                                                    |                                                                                                    |                                                                                                    |
| Continu           | oue Submission Eligibility &                                                                                                    | Poviewer Service History @                                                                                             |                                                                                                    |
| Continue          | Ous Submission Enginity &                                                                                                    | Reviewer Service matory                                                                                                |                                                                                                    |
| lf you are eligib | ble for Continuous Submission, you can see your                                                                                                    | name on <u>Continuous Submission eliqibility list</u> .                                                                |                                                                                                    |
| Contin            | nuous Submission Eligibility Period                                                                                                    |                                                                                                    |                                                                                                    |
| Please Sele       | act a CS Eligibility Period Vubmit                                                                                                    |                                                                                                    |                                                                                                    |
|                   |                                                                                                    |                                                                                                    |                                                                                                    |

Figure 13: Reviewer Specific Screen

# **PD/PI Entered Citations Removed from Commons**

As was communicated in announcement NOT-OD-10-103, all PD/PI entered citations now have been removed from the *eSNAP* and *PPF Publication* sections of Commons. Citations must be entered using the National Library of Medicine's (NLM) My Bibliography tool. To view announcement NOT-OD-10-103 click the following link: http://grants.nih.gov/grants/guide/notice-files/NOT-OD-10-103.html.

# Progress Reports for Multi-Year Funded Awards Now Available for Upload, Review, and Submission to Agency

*Commons- Status* module now provides Signing Officials (SO), PD/PI, and/or PD/PI Delegates the ability to upload, review, and submit to Agency, Progress Reports for Multi-Year Funded Awards (MYPR).

To upload a MYPR, the PD/PI user selects the **MYPR** link from the **Action** column of the *Status Result – List of Applications/Grants* screen.

| Home Admin Ins                                                          | titution Profile Person                                                                                                    | ial Profile Status eSNAP Internet Assisted Review xTra                                                                          | in Links eRA-Partne                                                         | ers Help                                                                                |                                                                                               |                                                            |                                                                                                    |
|-------------------------------------------------------------------------|----------------------------------------------------------------------------------------------------|----------------------------------------------------------------------------------------------------|-----------------------------------------------------------------------------|-----------------------------------------------------------------------------------------|-----------------------------------------------------------------------------------------------|------------------------------------------------------------|----------------------------------------------------------------------------------------------------|
| Recent/Pend                                                             | ing eSubmissions Lis                                                                                                    | it of Applications/Grants Search by Grants.gov Tracking Num                                                                     |                                                                             |                                                                                         |                                                                                               |                                                            |                                                                                                    |
| Status Resu                                                             | ult - List of Ap                                                                                                    | plications/Grants 🚱                                                                                                    |                                                                             |                                                                                         |                                                                                               |                                                            |                                                                                                    |
|                                                                         |                                                                                                    |                                                                                                    |                                                                             |                                                                                         |                                                                                               |                                                            |                                                                                                    |
| moortant: The NIH n                                                     | rovides the JIT (Just in 1                                                                                                   | Fime) link in the Commons for applications receiving a percentile of                                                            | less than 30 or for ann                                                     | lications receiving a l                                                                 | priority score of between 100 and 30                                                          | 10 if no nercenti                                          | le is provided. Please                                                                               |
| await instructions from                                                 | n the NIH on whether to                                                                                                    | complete this information. Furthermore, there is a system problem                                                               | with the Commons, wi                                                        | hich shows the JIT lin                                                                  | k for NRSA applications (Fellowshit                                                           | os and Training                                            | applications). Please                                                                                |
| do not complete the Ji                                                  | T information for these                                                                                                    | types of applications. Finally, JIT requires a Signing Official (SO) at                                                         | our Institution to send                                                     | the request to the NI                                                                   | <ol> <li>As a Principal Investigator, you ar</li> </ol>                                       | re able to save t                                          | his information.                                                                                     |
| However, you must no                                                    | However, you must notify an individual with SO rights to forward the information to the NIH. Thank you for your cooperation. |                                                                                                    |                                                                             |                                                                                         |                                                                                               |                                                            |                                                                                                    |
| The following list of ap                                                | plications/grants repre                                                                                                    | sents a result of the search by Grants.gov Tracking # or a complete I                                                           | ist of all your applicatio                                                  | ons/grants. If you do n                                                                 | ot see a complete list of your applic                                                         | ations/grants, p                                           | lease click List of                                                                                  |
| Applications/Grants menu tab again.                                     |                                                                                                    |                                                                                                    |                                                                             |                                                                                         |                                                                                               |                                                            |                                                                                                    |
| application of of all to fi                                             |                                                                                                    |                                                                                                    |                                                                             |                                                                                         |                                                                                               |                                                            |                                                                                                    |
| Applications of all to the                                              |                                                                                                    |                                                                                                    |                                                                             |                                                                                         |                                                                                               |                                                            |                                                                                                    |
| Application of the fi                                                   |                                                                                                    |                                                                                                    |                                                                             |                                                                                         |                                                                                               |                                                            | 🖾 1-15 of <b>15</b> 1 🗵                                                                              |
| Application ID 🔷                                                        | Grants.gov Tracking                                                                                                    | Proposal Title                                                                                                    | PD/PI Name 🔷                                                                | eSubmission<br>Status                                                                   | Current Application Status 🔷                                                                  | Status<br>Date 🔷                                           | ▲ 1-15 of 15 1<br>Action                                                                             |
| Application ID 🔷                                                        | Grants.gov Tracking<br>#<br>GRANT000000001                                                                                   | Proposal Title<br>The Study of Viral Oncology                                                                                   | PD/PI Name 🔷                                                                | eSubmission<br>Status<br>Submission                                                     | Current Application Status 🔷                                                                  | Status<br>Date                                             | Action                                                                                               |
| Application ID <b></b>                                                  | Grants.gov Tracking<br>#<br>GRANT000000001                                                                                   | Proposal Title<br>The Study of Viral Oncology                                                                                   | PD/PI Name 🔷<br>WASHINGTON,<br>GEORGE                                       | eSubmission<br>Status<br>Submission<br>Complete                                         | Current Application Status 🔷                                                                  | Status<br>Date 🗘<br>09/13/2007                             | C 1- 15 of 15 1 D<br>Action                                                                          |
| Application ID<br>1DP20D123456-01<br>1R03CA123456-01                    | Grants.gov Tracking<br>#<br>GRANT000000001<br>GRANT000000002                                                                 | Proposal Title<br>The Study of Viral Oncology<br>The Study of Viruses and the Effects on Cancer                                 | PDJPI Name<br>WASHINGTON,<br>GEORGE                                         | eSubmission<br>Status<br>Submission<br>Complete<br>Submission                           | Current Application Status<br>Not Discussed<br>Awarded. Non-fellowships only                  | Status<br>Date<br>09/13/2007<br>01/22/2010                 | C 1- 15 of 15 1 2<br>Action<br>Trenemittal Sheet                                                     |
| Application ID<br>1DP20D123456-01<br>1R03CA123456-01                    | Grants.gov Tracking<br>#<br>GRANT000000001<br>GRANT000000002                                                                 | Proposal Title<br>The Study of Viral Oncology<br>The Study of Viruses and the Effects on Cancer                                 | PD/PI Name<br>WASHINGTON,<br>GEORGE<br>WASHINGTON,<br>GEORGE                | eSubmission<br>Status<br>Submission<br>Complete<br>Submission<br>Complete               | Current Application Status 🔷<br>Not Discussed<br>Awarded. Non-fellowships only                | Status<br>Date ◆<br>09/13/2007<br>01/22/2010               | C 1- 15 of 15 1 2<br>Action<br>Transmittal Sheet  <br>MYPR<br>Transmittal Sheet                      |
| Application ID<br>1DP20D123458-01<br>1R03CA123456-01<br>1R01DA123456-01 | Grants.gov Tracking<br>#<br>GRANT000000001<br>GRANT000000002<br>GRANT000000001                                               | Proposal Title<br>The Study of Viral Oncology<br>The Study of Viruses and the Effects on Cancer<br>Cancer and Viruses in Adults | PD/PI Name<br>WASHINGTON,<br>GEORGE<br>WASHINGTON,<br>GEORGE<br>WASHINGTON, | eSubmission<br>Status<br>Submission<br>Complete<br>Submission<br>Complete<br>Submission | Current Application Status<br>Not Discussed<br>Awarded. Non-fellowships only<br>Not Discussed | Status<br>Date ◆<br>09/13/2007<br>01/22/2010<br>06/06/2007 | C 1- 15 of 15 1 2<br>Action<br>Transmittal Sheet  <br>MYPR<br>Transmittal Sheet<br>Transmittal Sheet |

Figure 14: Select the MYPR Link from the Action Column of the Status Result - List of Applications/Grants Screen

The user is taken to the *Upload Annual Progress Report for Multi-Year Funded Award* screen and can import the MYPR by selecting the import button for the particular year (e.g., **Import Year 1** button).

| Home Admin Institution Pr<br>Recent/Pending eSubr<br>Upload Annual Pr<br>* indicates required field | ofile Personal Profile Status<br>nissions List of Applications/Gra<br>ogress Report for M | eSNAP Internet Assist<br>its Search by Grants.gov<br>ulti-Year Funded | ted Review xTrain Links eR<br>Tracking Num<br>I Award ② | RA Partners Help       |               |  |
|----------------------------------------------------------------------------------------------------|-------------------------------------------------------------------------------------------|-----------------------------------------------------------------------|---------------------------------------------------------|------------------------|---------------|--|
| Name:<br>Grantee Institution:                                                                       | WASHINGTON, GEORGE<br>UNIVERSITY OF MOUNT VE                                              | RNON                                                                  | Grant Number:                                           | 1DP20D123456-01        |               |  |
| Files<br>Mulit-Year Progress Report Y                                                               | fil<br>/ear 1:*                                                                           | e Name                                                                | Date Created                                            | Status<br>NOT UPLOADED | Import Year 1 |  |
|                                                                                                    |                                                                                           |                                                                       | Cancel                                                  |                        |               |  |

Figure 15: Select the Import Button to Upload a Progress Report File

The system then displays the *Upload File* screen. Select the **Browse** button to search for and select the file to import. Select the **Upload File** button to complete the import.

| Home Admin Institution Profile Personal Profile Status eSNAP Internet Assisted Review xTrain Links eRA Partners Help |  |
|----------------------------------------------------------------------------------------------------|--|
| Recent.Pending eSubmissions List of Applications/Grants Search by Grants.gov Tracking Num                            |  |
| Upload File 😥                                                                                                    |  |
|                                                                                                    |  |
|                                                                                                    |  |
| Select File                                                                                                    |  |
| File Name: MYPR.pdf Browse                                                                                           |  |
| Upload File Cancel                                                                                                   |  |
|                                                                                                    |  |

Figure 16: Browse for the Report File and Select the Upload File Button

When successful, remove, route, and submit options appears on the screen and a message displays as follows:

File uploaded successfully.

| 0 | Home Admin Institution Profile Personal Profile Status eSNAP Internet Assisted Review xTrain Links eRA Partners Help<br>Recent/Pending eSubmissions List of Applications/Grants Search by Grants.gov Tracking Num<br>Upload Annual Progress Report for Multi-Year Funded Award ?<br>Ile uploaded successfully) indicates required field |                        |               |                        |                            |  |  |
|---|----------------------------------------------------------------------------------------------------|------------------------|---------------|------------------------|----------------------------|--|--|
|   | Name: WASH                                                                                                    | INGTON, GEORGE         | Grant Number: | 1DP20D123456-01        |                            |  |  |
|   | Grantee Institution: UNIVE                                                                                                    | ERSITY OF MOUNT VERNON |               |                        |                            |  |  |
|   |                                                                                                    |                        |               |                        |                            |  |  |
|   | Files                                                                                                    | File Name              | Date Created  | Status                 |                            |  |  |
|   | Mulit-Year Progress Report Year 1:*                                                                                                    | MYPR.pdf               | 10/20/2010    | PD/PI Work in Progress | Remove Year 1 Route Submit |  |  |
|   |                                                                                                    |                        | Cancel        |                        |                            |  |  |
|   |                                                                                                    |                        |               |                        |                            |  |  |

Figure 17: File Uploaded Successfully Message Displays

**NOTE:** The file type must be PDF format otherwise an error message will display and the import will fail.

| - |                                                                                                    |
|---|----------------------------------------------------------------------------------------------------|
|   | Home Admin Institution Profile Personal Profile Status eSNAP Internet Assisted Review xTrain Links eRA Partners Help |
|   | Recent/Pending eSubmissions List of Applications/Grants Search by Grants.gov Tracking Num                            |
|   | Upload File 📀                                                                                                    |
|   | Error Message                                                                                                    |
|   | 🔯 You must submit file in Adobe PDF format (ID: 200054)                                                              |
| r |                                                                                                    |
|   |                                                                                                    |
|   | Select File                                                                                                    |
|   | File Name: Browse                                                                                                    |
|   | Upload File Cancel                                                                                                   |

Figure 18: Uploaded File Must Be PDF Format

PD/PIs or PD/PI Delegates may also choose to remove a MYPR previously uploaded. To do so, the user selects the remove button for the particular year (e.g., **Remove Year 1** button).

| Home Admin Institution Profile Personal Profile Status eSNAP Internet Assisted Review xTrain Links eRA Partners Help<br>Recent/Pending eSubmissions List of ApplicationsGrants Search by Grants.gov Tracking Num<br>Upload Annual Progress Report for Multi-Year Funded Award ?<br>Indicates required field |                                                  |               |                        |                            |  |  |
|----------------------------------------------------------------------------------------------------|--------------------------------------------------|---------------|------------------------|----------------------------|--|--|
| Name:<br>Grantee Institution:                                                                                                    | WASHINGTON, GEORGE<br>JNIVERSITY OF MOUNT VERNON | Grant Number: | 1DP20D123456-01        |                            |  |  |
|                                                                                                    |                                                  |               |                        |                            |  |  |
| Files                                                                                                    | File Name                                        | Date Created  | Status                 |                            |  |  |
| Mulit-Year Progress Report Year 1:*                                                                                                    | MYPR.pdf                                         | 10/20/2010    | PD/PI Work in Progress | Remove Year 1 Route Submit |  |  |
|                                                                                                    |                                                  | Cancel        |                        |                            |  |  |

Figure 19: Select the Remove Year 1 Button

The system prompts for confirmation and displays the options to continue removing (**Delete File** button) or cancel the transaction (**Cancel** button). The user selects the **Delete File** button to continue.

|   | Home Admin Institution Profile Personal Profile Status eSNAP Internet Assisted Revie<br>Recent/Pending eSubmissions List of Applications/Grants Search by Grants.gov Tracking | w xTrain Lir<br>Num | nks eRA Partners He | leip |
|---|----------------------------------------------------------------------------------------------------|---------------------|---------------------|------|
|   | Upload File 📀                                                                                                    |                     |                     |      |
| 9 | Please confirm that you want to delete the following file.                                                                                                    |                     |                     |      |
|   |                                                                                                    | Remove              | File                |      |
|   | File Name: <u>MYPR.pdf</u>                                                                                                    |                     |                     |      |
|   |                                                                                                    | Delete File         | Cancel              |      |
| • |                                                                                                    |                     |                     |      |

Figure 20: Select Delete File Button to Remove the MYPR

Deleting the file removes the file from the database. This is confirmed with the *File deleted successfully* message and the appearance of the button for importing a MYPR.

| 0 | Home Admin Institution Profile<br>Recent/Pending eSubmissi<br>Upload Annual Progr<br>ile deleted successfully.) indicates | Personal Profile Status eSNAP I<br>ions List of Applications/Grants Search b<br>ress Report for Multi-Year<br>required field | nternet Assisted Review xTrain Links ef<br>by Grants.gov Tracking Num<br>r Funded Award @ | RA Partners Help |               |   |
|---|----------------------------------------------------------------------------------------------------|----------------------------------------------------------------------------------------------------|-------------------------------------------------------------------------------------------|------------------|---------------|---|
|   | Name:<br>Grantee Institution:                                                                                             | WASHINGTON, GEORGE<br>UNIVERSITY OF MOUNT VERNON                                                                             | Grant Number:                                                                             | 1DP20D123456-01  |               |   |
|   |                                                                                                    |                                                                                                    |                                                                                           |                  |               |   |
|   | Files                                                                                                    | File Name                                                                                                    | Date Created                                                                              | Status           | $\frown$      |   |
|   | Mulit-Year Progress Report Year 1                                                                                         | t: <b>*</b>                                                                                                    |                                                                                           | NOT UPLOADED     | Import Year 1 | ) |
|   |                                                                                                    |                                                                                                    | Cancel                                                                                    |                  |               |   |

Figure 21: File Deleted Successfully

When a MYPR is ready to be routed to an SO, the PD/PI or PD/PI Delegate selects the **Route** button.

The system then displays the *Route to SO* section with the **Next Reviewer** drop-down list containing all eligible SOs in the institution. The user selects the appropriate reviewer, enters comments if desired, and selects the **Route to SO** button.

| Home Admin Institution Profile Personal Profile Status eSNAP Internet Assisted Review xTrain Links eRA Partners Help<br>Recent/Pending eSubmissions List of Applications/Grants Search by Grants.gov Tracking Num |                                           |                 |              |                                  |               |              |
|----------------------------------------------------------------------------------------------------|-------------------------------------------|-----------------|--------------|----------------------------------|---------------|--------------|
| * indicates required field                                                                                                    | gress Report for I                        | Multi-Year Fund | ed Award 📀   |                                  |               |              |
| Name:<br>Grantee Institution:                                                                                                    | WASHINGTON, GEORGE<br>UNIVERSITY OF MOUNT | /ERNON          | Grant Num    | er: 1DP20D123456-01              |               |              |
| Files<br>Mulit-Year Progress Report Yea                                                                                                    | r 1:* <u>MYPR.pdf</u>                     | File Name       | Date Created | Status<br>PD/PI Work in Progress | Remove Year 1 | Route Submit |
|                                                                                                    |                                           |                 | Cance        |                                  |               | $\smile$     |
|                                                                                                    |                                           |                 |              |                                  |               |              |
| Route to SO                                                                                                    |                                           |                 |              |                                  |               |              |
| Name:<br>Grantee Institution:                                                                                                    | WASHINGTON, GEORGE                        | /ERNON          | Grant Numk   | er: 1DP20D123456-01              |               |              |
| Next Reviewer:                                                                                                    |                                           | ADAMS, JOHN     | v            |                                  |               |              |
| Comments:                                                                                                    |                                           |                 | Mered here.  |                                  |               |              |
| ·                                                                                                    |                                           |                 |              |                                  |               |              |
|                                                                                                    |                                           |                 |              |                                  |               |              |
|                                                                                                    |                                           |                 | Route to     | so                               |               |              |

Figure 22: Route Button Opens Route to SO Feature

Once the **Route to SO** button has been selected, the system displays the *PD/PI Assurance* statement. The PD/PI selects the **I Agree** button to continue or the **Cancel** button to return to the previous screen.

| Home Admin Institution Profile Personal Profile Status eSNAP Internet Assisted Revie<br>Recent/Pending eSubmissions List of Applications/Grants Search by Grants.gov Tracking                                                      | ew xTrain<br>Num        | Links eRA Partners Help                                                                                                    |
|----------------------------------------------------------------------------------------------------|-------------------------|----------------------------------------------------------------------------------------------------|
| Route to Next Reviewer                                                                                                    |                         |                                                                                                    |
| PD:PI Assurance<br>I certify that the statements herein are true, complete and accurate to the best of my knowledge. I<br>penalties. As PD:PI, I agree to accept responsibility for the scientific conduct of the project and to p | am aware<br>provide the | that any false, fictitious, or fraudulent statements or claims may subject me to criminal, civil, or administrative<br>required progress reports if a grant is awarded as a result of this submission. |
|                                                                                                    | IAgree                  | Cancel                                                                                                    |
|                                                                                                    | $\smile$                |                                                                                                    |

Figure 23: Select the I Agree Button to Continue

If the PD/PI selects the **I** Agree button, the record status is set to *SO Work in Progress*, and the PD/PI has read-only access to this file.

| Home Admin Institution Profile Personal Profile Status eSNAP Internet Assisted Review xTrain Links eRA Partners Help<br>RecentiPending Ostubrilssions List of Applicationstorants Search by Grants.gov Tracking Num<br>Upload Annual Progress Report for Multi-Year Funded Award ©<br>Indicates required field |        |                      |               |                     |  |  |
|----------------------------------------------------------------------------------------------------|--------|----------------------|---------------|---------------------|--|--|
| Name:                                                                                                    | WASHIN | IGTON, GEORGE        | Grant Number: | 1DP20D123456-01     |  |  |
| Grantee Institution:                                                                                                    | UNIVER | SITY OF MOUNT VERNON |               |                     |  |  |
| Files                                                                                                    |        | File Name            | Date Created  | Status              |  |  |
| Mulit-Year Progress Report Year                                                                                                    | 1:*    | MYPR.pdf             | 10/20/2010    | SO Work in Progress |  |  |
|                                                                                                    |        |                      | Cancel        |                     |  |  |

Figure 24: Routing the MYPR Sets the Status to SO Work in Progress

Additionally, an email notification is sent to the SO. The text of the email notification is as follows:

*<User Last Name>, <User First Name> has completed processing the Progress Report for Multi-Year Funded Grant <Grant Number>, and has forwarded it to you.* 

Please review the Progress Report in the NIH eRA Commons system and take the appropriate action for its eventual submission to the NIH. Please use the link provided below to access the eRA Commons login screen.

When an SO receives an email that a MYPR is ready for review, he accesses the report by selecting the **MYPR** link in the **Action Column** of *Status Result – General Search* screen.

| Home Admin Institution Profile Personal Profile Status eSNAP xTrain Links eRA Partners | Help                  |                         |                        |                          |                         |
|----------------------------------------------------------------------------------------|-----------------------|-------------------------|------------------------|--------------------------|-------------------------|
| Status Result - General Search 😨                                                       |                       |                         |                        |                          |                         |
| ips and Notes:                                                                         |                       |                         |                        |                          |                         |
| PD/PI column shows Contact PI for multi-PI grants.                                     |                       |                         |                        |                          |                         |
|                                                                                        |                       |                         |                        |                          | ⊠ 1-16 of <b>16</b> 1 ⊠ |
| Application ID<br># Proposal Title                                                     | PD/PI Name 🔷          | Application 🔶<br>Status | Budget Start<br>Date 🔶 | Show All Prior<br>Errors | Action                  |
| DP20D123456-01 GRANT00000001P The Study of Viral Oncology                              | WASHINGTON,<br>GEORGE | Not Discussed           | 09/30/2007             | Show All Prior Errors    | Transmittal Sheet       |

Figure 25: Select the MYPR Link from the Action Column of the Status Result – General Search Screen

This will open the *Upload Annual Progress Report for Multi-Year Funded Award* screen on which the SO may view the report and can either re-route it back to the PD/PI or submit it to Agency.

To view the report, the SO selects the report name hyperlink under the File Name column.

| Home Admin Institution Pro    | file Personal Profile <b>Status</b> eSNAP xTrain | n Links eRAPartners Help |                     |              |
|-------------------------------|--------------------------------------------------|--------------------------|---------------------|--------------|
| Upload Annual Pro             | ogress Report for Multi-Year Fu                  | unded Award 🔞            |                     |              |
| * indicates required field    |                                                  |                          |                     |              |
| Name:                         | WASHINGTON, GEORGE                               | Grant Number:            | 1DP20D123456-01     |              |
| Grantee Institution:          | UNIVERSITY OF MOUNT VERNON                       |                          |                     |              |
|                               |                                                  |                          |                     |              |
| Files                         | File Name                                        | Date Created             | Status              |              |
| Mulit-Year Progress Report Ye | ar 1:* MYPR.pdf                                  | 10/20/2010               | SO Work in Progress | Route Submit |
|                               |                                                  | Cancel                   |                     |              |

Figure 26: Select the File Name Hyperlink to Access the MYPR

After viewing the report, the SO may decide to re-route it back to the PD/PI for changes or the SO may submit the report to Agency.

To re-route the report, the SO selects the **Route** button which will expand the screen to allow the SO to enter comments. The SO then selects the **Route to PI** button.

| Home Admin Institution Profile  | e Personal Profile | Status eSNAP xTrain L | inks eRA Partners | ; Help      |                     |              |  |
|---------------------------------|--------------------|-----------------------|-------------------|-------------|---------------------|--------------|--|
| Unload Appual Prod              | ress Report        | for Multi-Year Fun    | ded Award (       | 2           |                     |              |  |
| * indicates required field      | icss Report        | Tor maid-rear run     |                   |             |                     |              |  |
| Name:                           | WASHINGTON, G      | EORGE                 | Gra               | ant Number: | 1DP20D123456-       | 01           |  |
| Grantee Institution:            | UNIVERSITY OF N    | IOUNT VERNON          |                   |             |                     |              |  |
|                                 |                    |                       |                   |             | <b>a</b> .          |              |  |
| Files                           | 1 * NV/DD as       | File Name             | Date C            | reated      | Status              | Dauta Submit |  |
| Mulit-year Progress Report year | <u>MIPR.pc</u>     | <u>11</u>             | 10/20/2010        |             | SO Work in Progress | Rode Submit  |  |
|                                 |                    |                       |                   | Cancel      |                     |              |  |
|                                 |                    |                       |                   |             |                     |              |  |
|                                 |                    |                       |                   |             |                     |              |  |
| (                               |                    | Enter comments here.  | ~                 |             |                     |              |  |
| Commenter                       |                    |                       |                   |             |                     |              |  |
| Comments:                       |                    |                       |                   |             |                     |              |  |
|                                 |                    |                       | ~                 |             |                     |              |  |
|                                 |                    |                       |                   |             |                     |              |  |
|                                 |                    |                       | _                 |             |                     |              |  |
|                                 |                    |                       |                   | Route to PI |                     |              |  |
|                                 |                    |                       |                   |             |                     |              |  |

Figure 27: SO Can Route the MYPR to the PI

Once the **Route to PI** button is selected, the system displays the *SO Assurance* statement. The SO selects the **I Agree** button to continue or the **Cancel** button to return to the previous screen.

| Home Admin Institution Profile Personal Profile Status eSNAP xTrain Links eRA Partners Help                                                                                                    |
|----------------------------------------------------------------------------------------------------|
|                                                                                                    |
| Route to Next Reviewer                                                                                                    |
|                                                                                                    |
|                                                                                                    |
| SO Assurance                                                                                                    |
| Leartify that the statements barein are true, complete and accurate to the best of my knowledge. Lam aware that any false distingue or fraudulent statements or claims may subject me to criminal skill or administrative                                                                                                    |
| n certury una die statements nerem ale due, complete and accurate or the best of my novietings, and available, neremans distributions of national statements of claims and subject me of chimals, control of the project and the provide the national and the provided the national statements of claims and subject me of the project and the provided the national statements of accurate in subject me of claims and the provided the national statements of claims and subject me of the project and the provided the national statements of accurate in subject me of the project and the provided the national statements of accurate in subject me of the project and the provided the national statements of accurate in subject me of the provided the national statements of the project and the provided the national statements of the provided the national statements of the provided the national statement |
| pertaines. As so ragine to accept responsibility for the sciencific conduct of the project and to provide the required progress reports in a grant is awarded as a result of this submission.                                                                                                    |
| LAgree Cancel                                                                                                    |
|                                                                                                    |
|                                                                                                    |

Figure 28: SO Selects I Agree Button

If the SO selects the **I** Agree button, the record status is set to *PD/PI Work in Progress*, and the SO will have read-only access to this file.

| Home Admin Institution Profile Personal Profile Status eSNAP xTrain Links eRA Partners Help Upload Annual Progress Report for Multi-Year Funded Award @ indicates required field |       |                                        |    |              |     |                        |  |  |
|----------------------------------------------------------------------------------------------------|-------|----------------------------------------|----|--------------|-----|------------------------|--|--|
| Name:<br>Grantee Institution:                                                                                                    | WASHI | NGTON, GEORGE<br>RSITY OF MOUNT VERNOF | 1  | Grant Number | r:  | 1DP20D123456-01        |  |  |
|                                                                                                    |       |                                        |    |              |     |                        |  |  |
| Files                                                                                                    |       | File Nar                               | ne | Date Created |     | Status                 |  |  |
| Mulit-Year Progress Report Yea                                                                                                    | 1:*   | MYPR.pdf                               |    | 10/20/2010   | - l | PD/PI Work in Progress |  |  |
|                                                                                                    |       |                                        |    | Cancel       | ]   |                        |  |  |

Figure 29: Routing to the PI Changes the Status to PD/PI Work in Progress

Additionally, an email notification is sent to the PI indicating that the report has been re-routed. The text of the email notification is as follows:

*<User Last Name>, <User First Name> has reviewed Multi-Year Progress Report for <Grant Number> and routed it back to you for changes.* 

Please complete and re-upload the Progress Report in the NIH eRA Commons system and take the appropriate action for its eventual submission to the NIH. Please use the link provided below to access the eRA Commons login screen.

If after viewing the report the SO chooses to submit the report to Agency rather than re-route it to the PD/PI, the SO selects the **Submit** button.

| Home Admin Institution Profile Personal Profile Status eSNAP xTrain Links eRA Partners Help |                |                   |            |             |               |                     |       |          |  |  |
|---------------------------------------------------------------------------------------------|----------------|-------------------|------------|-------------|---------------|---------------------|-------|----------|--|--|
| Upload Annual Pro                                                                           | gress          | Report for N      | lulti-Year | Funded Awar | d 😮           |                     |       |          |  |  |
| * indicates required field                                                                  |                |                   |            |             |               |                     |       |          |  |  |
| Name:                                                                                       | WASHI          | NGTON, GEORGE     |            |             | Grant Number: | 1DP20D123456-0      | 1     |          |  |  |
| Grantee Institution:                                                                        | UNIVE          | RSITY OF MOUNT VE | RNON       |             |               |                     |       |          |  |  |
|                                                                                             |                |                   |            |             |               |                     |       |          |  |  |
| Files                                                                                       |                | Fi                | ile Name   | Da          | te Created    | Status              |       | $\frown$ |  |  |
| Mulit-Year Progress Report Yea                                                              | ar 1: <b>*</b> | MYPR.pdf          |            | 10/20/2010  |               | SO Work in Progress | Route | Submit   |  |  |
|                                                                                             |                |                   |            |             | Cancel        |                     |       |          |  |  |

Figure 30: SO Selects the Submit Button to Submit to Agency

Once the **Submit** button is selected, the system displays the *Submit Application to NIH* screen and the user selects the **I Agree** button to continue or the **Cancel** button to cancel the submission. The **Cancel** button returns the user to the previous screen.

| Home Admin Institution Pro      | file Personal Profile <b>Status</b> eSNAP xTrain L         | inks eRA Partners Help                    |                                                                                                |
|---------------------------------|------------------------------------------------------------|-------------------------------------------|------------------------------------------------------------------------------------------------|
| Submit Application              | n to NIH                                                   |                                           |                                                                                                |
|                                 |                                                            |                                           |                                                                                                |
|                                 |                                                            | Application Information                   |                                                                                                |
| Name:                           | WASHINGTON, GEORGE                                         | Grant Number:                             | 1DP20D123456-01                                                                                |
| Grantee Institution:            | UNIVERSITY OF MOUNT VERNON                                 |                                           |                                                                                                |
| APPLICANT ORGANIZATION C        | RTIFICATION AND ACCEPTANCE                                 |                                           |                                                                                                |
| I certify that the statements h | erein are true, complete and accurate to the best of my    | / knowledge, and accept the obligation t  | o comply with Public Health Services terms and conditions if a grant is awarded as a result of |
| these application. I am aware   | that any faise, fictitious, or fraudulent statements or cl | aims may subject me to criminal, civil, o | r administrative penalties.                                                                    |
|                                 |                                                            | I Agree Cancel                            |                                                                                                |
|                                 |                                                            |                                           |                                                                                                |

Figure 31: SO Selects the I Agree Button to Continue Submission Process

If the SO selects the **I** Agree button, a message displays indicating that the application has been submitted to NIH, and the system updates the status of the record to *Submitted to Agency*.

| Home Admin Institution Profile Personal Profile (Status) eSNAP xTrain Links eRA Partners Help |
|-----------------------------------------------------------------------------------------------|
| Submit Application to NIH Successfully                                                        |
|                                                                                               |
| Progress Report for Multi-Year Funded Award was successfully submitted to Agency.             |
|                                                                                               |
|                                                                                               |
| OK                                                                                            |
|                                                                                               |

Figure 32: MYPR Successfully Submitted to Agency

Additionally, an email notification is sent to the PD/PI, PD/PI Delegate, the SO, and the appropriate Institute/Center (I/C).

# Submit Authority Delegation and Revocation Enabled

Signing Officials (SO) now have the authority to delegate and revoke MYPR submit authority to Principal Investigators (PI). This delegation will be completed in the same way and at the same time as the delegation to submit Electronic Streamlined Non-Competing Awards Process (eSNAP).

Once the submit authority has been granted, the *Status Result – List of Applications/Grants* screen and the *Status Result – General Search* screen will display a **MYPR** link in the **Action** column.

| Home Admin Inst                                                                                                    | titution Profile Perso                                                                    | nal Profile Status eSNAP Internet Assisted R                                                                           | Review xTrain Links eRAPartne                                        | ers Help                                                                  |                                                                                |                                            |                                                                              |
|----------------------------------------------------------------------------------------------------|-------------------------------------------------------------------------------------------|----------------------------------------------------------------------------------------------------|----------------------------------------------------------------------|---------------------------------------------------------------------------|--------------------------------------------------------------------------------|--------------------------------------------|------------------------------------------------------------------------------|
| Recent/Pend                                                                                                    | Recent/Pending eSubmissions List of Applications/Grants Search by Grants.gov Tracking Num |                                                                                                    |                                                                      |                                                                           |                                                                                |                                            |                                                                              |
| Status Resu                                                                                                    | Status Result - List of Applications/Grants 🖗                                             |                                                                                                    |                                                                      |                                                                           |                                                                                |                                            |                                                                              |
|                                                                                                    |                                                                                           | •                                                                                                    |                                                                      |                                                                           |                                                                                |                                            |                                                                              |
| important: The NIH pr                                                                                                    | rovides the JIT (Just in 1                                                                | Time) link in the Commons for applications receiving a                                                                 | percentile of less than 30 or for app                                | lications receiving a                                                     | priority score of between 100 and 3                                            | 00 if no percenti                          | ile is provided. Please                                                      |
| await instructions from                                                                                                    | n the NIH on whether to                                                                   | complete this information. Furthermore, there is a syst                                                                | tem problem with the Commons, wi                                     | hich shows the JIT lin                                                    | k for NRSA applications (Fellowshi                                             | ips and Training                           | applications). Please                                                        |
| do not complete the JI                                                                                                    | T information for these                                                                   | types of applications. Finally, JIT requires a Signing Off                                                             | fficial (SO) at your Institution to send                             | the request to the NII                                                    | H. As a Principal Investigator, you a                                          | are able to save :                         | this information.                                                            |
| However, you must no<br>The following list of an                                                                                                    | tity an individual with St<br>nlications/grants renne                                     | J rights to forward the information to the NIH. I hank you<br>sents a result of the search by Grants nov Tracking # or | iu for your cooperation.<br>r a complete list of all your applicatio | ane/grante lf.vou.do.r                                                    | ot see a complete list of your applic                                          | catione/arante r                           | hases click <b>Liet of</b>                                                   |
| he following list of applications/grants represents a result of the search by Grants.gov Tracking # or a complete list of all your applications/grants. If you do not see a complete list of your applications/grants, please click List of mixediane Crants and the grain. |                                                                                           |                                                                                                    |                                                                      |                                                                           |                                                                                |                                            |                                                                              |
| Applications/Grants m                                                                                                    | nenu tab again.                                                                           |                                                                                                    |                                                                      |                                                                           |                                                                                |                                            |                                                                              |
| Applications/Grants m                                                                                                    | tenu tab again.                                                                           |                                                                                                    |                                                                      |                                                                           |                                                                                |                                            |                                                                              |
| Applications/Grants m                                                                                                    | nenu tab again.                                                                           |                                                                                                    |                                                                      |                                                                           |                                                                                |                                            | 🖾 1-15 of <b>15</b> 1 🗵                                                      |
| Applications/Grants m                                                                                                    | Grants.gov Tracking                                                                       | Proposal Title                                                                                                    | PD/PI Name 🔷                                                         | eSubmission<br>Status                                                     | Current Application Status 🔷                                                   | Status<br>Date                             | ▲ 1-15 of 15 1<br>Action                                                     |
| Applications/Grants m Application ID                                                                                                    | Grants.gov Tracking<br>#<br>GRANT000000001                                                | Proposal Title<br>The Study of Viral Oncology                                                                          | PD/PI Name 🔷<br>WASHINGTON,                                          | eSubmission<br>Status<br>Submission                                       | Current Application Status 🔷                                                   | Status<br>Date ◆                           | Action                                                                       |
| Applications/Grants m Application ID                                                                                                    | Grants.gov Tracking<br>#<br>GRANT000000001                                                | Proposal Title<br>The Study of Viral Oncology                                                                          | PD/PI Name 🔷<br>WASHINGTON,<br>GEORGE                                | eSubmission<br>Status<br>Submission<br>Complete                           | Current Application Status 🔷<br>Not Discussed                                  | Status<br>Date                             | Action                                                                       |
| Applications/Grants m<br>Application ID<br>1DP20D123456-01<br>1R03CA123456-01                                                                                                    | Grants.gov Tracking<br>#<br>GRANT000000001<br>GRANT000000002                              | Proposal Title<br>The Study of Viral Oncology<br>The Study of Viruses and the Effects on Cancer                        | PD.PI Name<br>VVASHINGTON,<br>GEORGE<br>VVASHINGTON,                 | eSubmission<br>Status<br>Submission<br>Complete<br>Submission             | Current Application Status 🔷<br>Not Discussed<br>Awarded, Non-fellowships only | Status<br>Date<br>09/13/2007<br>01/22/2010 | 1-15 of 15 1 2     Action     Trensmittal Sheet     Iransmittal Sheet        |
| Applications/Grants m                                                                                                    | Grants.gov Tracking<br>#<br>GRANT000000001<br>GRANT000000002                              | Proposal Title<br>The Study of Viral Oncology<br>The Study of Viruses and the Effects on Cancer                        | PD/PI Name<br>WASHINGTON,<br>GEORGE<br>WASHINGTON,<br>OEORGE         | eSubmission<br>Status<br>Submission<br>Complete<br>Submission<br>Complete | Current Application Status<br>Not Discussed<br>Awarded. Nor-fellowships only   | Status<br>Date<br>09/13/2007<br>01/22/2010 | C 1-15 of 15 1<br>Action<br>Transmittal Sheet  <br>MYPR<br>Transmittal Sheet |

Figure 33: Status Result - List of Applications/Grants Screen with MYPR Link

# Status Module to Accommodate Multiple Principal Investigators

Several screens in the Status module have been enhanced to accommodate the MPI (Multiple Principal Investigator) functionality. Those affected include the *Status Result – General Search*, *Status Result – Just in Time*, *Status Result – Pending Progress Report*, *Status Result – Recently Awarded*, *Status Result – Recent/Pending eSubmissions*, *Status Result – Closeout Search*, and *Status Result – List of Applications/Grants* screens. On these screens, the **Application ID** column displays an indicator of **MPI** next to the application ID for grants with multiple PD/PIs. Also on these screens, the **PI Name** column has been renamed to **PD/PI Name**.

| Home Admin Institution | n Profile – Personal Pr  | ofile Status eSNAP Internet Assisted Review       | xTrain Links eRA Partners | Help                        |                        |                          |              |
|------------------------|--------------------------|---------------------------------------------------|---------------------------|-----------------------------|------------------------|--------------------------|--------------|
| Status Result -        | General Sea              | rch 📀                                             |                           |                             |                        |                          |              |
| Testing for Status     |                          |                                                   |                           |                             | <b>[</b> ] 1 100 of    | 4464 10046670            | 0 10 11 12 5 |
| Application ID 🖨       | Grants.gov Tracking<br># | Proposal Title                                    | PD/PI Name 🖨              | Application Status 🔷        | Budget<br>Start Date 🗘 | Show All Prior<br>Errors | Action       |
| (R33CA123456=01(MPI)   | GRANT12345678P           | Cancer research in adult male smokers of the US   | HOPE, ROBERT              | Council review<br>completed | 12/01/2010             | Show All Prior Errors    |              |
| 1R10CA123456=01 (MPI)  | GRANT12341234P           | Cancer causing foods and their impact on society. | TWAIN, MARK               | Council review<br>completed | 01/01/2010             | Show All Prior Errors    |              |
| 1R03CA123456=01        | GRANT12312312P           | Study of families with cancer survivor relatives. | MADISON, JIM              | Council review<br>completed | 12/01/2010             | Show All Prior Errors    |              |

Figure 34: Status Result - General Search Screen with MPI indicator in Application ID Column and New PD/PI Column Name

Additionally, for MPI grants, multiple PIs are now listed with the contact PI indicated as such on the following pages: *Closeout Status*, *Closeout – Upload Final Progress Report*, *Submit Final Invention Statement*, and *Submit FSR* pages.

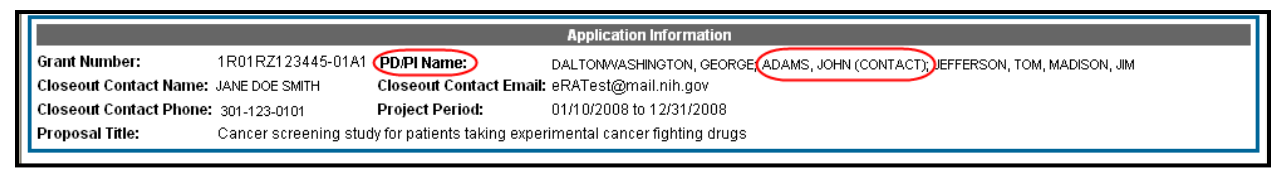

Figure 35: PD/PI Names Listed with Contact PI Called Out

**NOTE:** Any PI is able to upload a Final Progress Report, however, only the contact PI will receive an email confirming the upload.

# Status Code Unscored Changed to Not Discussed

Status Code *Unscored* has been changed to *Not Discussed*. This change can be viewed on the *Status Result – General Search* screen in the **Application Status** column.

| Home Admin In    | stitution Profile Personal Pr | ofile Status eSNAP FFR/FSR   | Internet Assisted Review | xTrain Links  | eRA Partners Help |            |                   |
|------------------|-------------------------------|------------------------------|--------------------------|---------------|-------------------|------------|-------------------|
| Status Res       | ult - General Sear            | rch 👩                        |                          |               |                   |            |                   |
|                  |                               |                              |                          |               |                   |            |                   |
| Application ID 🔷 | Grants.gov Tracking #         | Proposal Title               |                          | PI Name       | Application       | n Status 🔷 | Budget Start Date |
| R01CA123456-01   |                               | STUDY OF CANCER AND ITS RELA | TED CAUSES M             | ADISON, JAME: | s Not Discus      | sed        | 04/01/2000        |
| Export to Excel  | Show Query Print Hitlist      |                              |                          |               |                   |            |                   |
|                  |                               | -                            |                          |               |                   |            |                   |

Figure 36: Status Result - General Search with Not Discussed Application Status

# Ability to Submit Extension in One Month Increments Added to the Status Module

The *Status – Extension* screen has been enhanced to allow users to submit a No Cost Extension (NCE) in increments of one month. The **Extend:** drop-down list will contain values for number of months ranging from **12 Months** to **1 Month**. The user can select the appropriate extension time from this list. The new project end date will be calculated based on the selected timeframe of extension.

| E               | Home Admin Institution Pro<br>Recent/Pending eSubn<br>Extension (?)                                | ofile Personal Profile Status eSNAP FFR1<br>issions List of Applications.Grants Search by Gr                                                                                                    | SR xTrain Links eRA Partners Help<br>ants.gov Tracking Num                                                                                                    |
|-----------------|----------------------------------------------------------------------------------------------------|----------------------------------------------------------------------------------------------------|----------------------------------------------------------------------------------------------------|
| Du<br>6/1<br>Ti | ie to a bug in the system, wher<br>5/2005 and you submit a one<br>his Grant is eligible to be exte | e extending a grant that does not end on the last day<br>year extension, the new end date will be 6/30/2006. I<br>ended for up to 1 year. Note that only a SO has the a                                                                                                    | of a month, the system currently sets the new end date to the last day of the month for the extension time requested. For examp e: If your grant ends on<br>Julii this bug is fixed, grantee institutions should verify the new end date when extending a grant that fits this situation.<br>Ability to perform a project extension and that you may do this only once through the Commons. |
| Б               |                                                                                                    |                                                                                                    | Annlication Information                                                                                                    |
|                 | Grant Number:                                                                                      | 1R010D005911-01                                                                                                    | мрисскаятного покон                                                                                                    |
|                 | PI Name:                                                                                           | TARIN, DAVID                                                                                                    |                                                                                                    |
| 1               | Proposal Title:                                                                                    | Novel cancer therapy using iving normal ce                                                                                                    | ells making natural tumor inhibitors                                                                                                    |
|                 |                                                                                                    | To extend the period, select the number of months f                                                                                                    | or which you would like to extend the project period for this grant.                                                                                                    |
|                 | Project End Date:                                                                                  | 8/31/2010                                                                                                    |                                                                                                    |
|                 | Extend:                                                                                            | Please Select Number of Month for NCE                                                                                                    |                                                                                                    |
|                 |                                                                                                    | 12 Months       10 Months       9 Months       9 Months       8 Months       7 Months       8 Months       9 Months       9 Months       9 Months       9 Months       9 Months       9 Months       9 Months       9 Months       9 Months       9 Months       1 Months       1 Months | This will extend the project to 8/31/2011<br>Extend Project Date Cancel                                                                                                    |

Figure 37: Status - Extension Screen with Extend: Drop-down List

# Final Progress Report Upload Must be in PDF Format

The Final Progress Report (FPR) upload on the *Status Closeout* screen must be in PDF format. If the FPR is not in PDF format, the following error message appears: *Invalid File Extension*.

| Electronic Research Administration<br>COMMON Sponsord by National Institutes of Health<br>Sponsord by National Institutes of Health<br>Newson 228.01<br>Home Admin Institution Profile Personal Profile Station<br>Recent Development Station Science Station Station St | Welcome swetha_so<br>Institution: UNIVERSITY OF CALIFORNIA SAN DIEGO<br>Authority: AA AD FSR PI SO ASST TRAINEE BD FCOI POSTDOC Loo-out |
|----------------------------------------------------------------------------------------------------|----------------------------------------------------------------------------------------------------|
| Fror Message                                                                                                    |                                                                                                    |
| iminalid File Extension: doc (D: 20227)                                                                                                    |                                                                                                    |
|                                                                                                    |                                                                                                    |
| Application Information                                                                                                    |                                                                                                    |
| Grant Number: PD PI Name:                                                                                                    |                                                                                                    |
| Closeout Contact Name: Closeout Contact Email: eRATestgmail.nih.gov                                                                                                    |                                                                                                    |
| Closeout Contact Phone: (301)435-7011 Project Period: 05/14/2001 to 03/31/2009                                                                                                    |                                                                                                    |
| Proposal Title: MULTICENTER NETWORK OF NEONATAL INTENSIVE CARE UNITS                                                                                                    |                                                                                                    |
|                                                                                                    |                                                                                                    |
|                                                                                                    |                                                                                                    |
| Select File                                                                                                    |                                                                                                    |
| File Name: Brown                                                                                                    |                                                                                                    |
|                                                                                                    |                                                                                                    |
| Submt Cancel                                                                                                    |                                                                                                    |
|                                                                                                    |                                                                                                    |
|                                                                                                    |                                                                                                    |
|                                                                                                    |                                                                                                    |

Figure 38: Commons Status Closeout Screen

# PI Verification No Longer Required for Submitting Final Invention Statement in Closeout

The Commons Closeout module has been modified to remove the PI signature from the Final Invention Statement (FIS). For multiple PI grants, there is no longer any need for every Program Direction/Principal Investigator's (PD/PI) signature or approval on the FIS submission. Any PD/PI is able to upload the FIS besides the contact PI. Therefore the Signing Official (SO) is the only submitting approver. The instructions were modified on the *Submit Final Invention Statement* screen to reflect this change and read as follows:

To process a Final Invention Statement (HHS Form 568), the individual performing the initial submission - whether that person is the Program Director/Principal Investigator (PD/PI) on the grant or a Signing Official (SO) - at the institution must determine whether inventions are to be reported. If inventions are reported, the specific inventions must be listed. Following this process, the SO should review the report identified by the "View Invention Statement" link and if acceptable, submit the Final Invention Statement to HHS for that Grant.

The error message is no longer displayed on the *Submit Final Invention Statement* screen when the SO selects to submit the FIS without a PI's verification.

| Electronic Research Administration     Commons     Spanned by National Facilities of Realth     Vence 2261  Mone Admin Institution Profile Personal Profile     Status     Status | Welcome swetha_50<br>Institution: UNIVERSITY OF CALIFORNIA SAN DIEGO<br>Authority: AA AO FSR PI SO ASST TRAINEE BO FCOI POSTDOC Loo-out |  |
|----------------------------------------------------------------------------------------------------|----------------------------------------------------------------------------------------------------|--|
| Application Information                                                                                                    |                                                                                                    |  |
| Grant Number: PD:PI Name:<br>Closeout Contact Name: Closeout Contact Email: eRATest@mail.nih.gov<br>Closeout Contact Phone: (301) 594-8838 Project Period: 09/30/2002 to 08/31/2007<br>Proposal Title: Pathogenesis of Familial Juvenile Polyposis                                                                                                    |                                                                                                    |  |
| [Yes] [fio] [Cancel]                                                                                                    |                                                                                                    |  |
| To process a Final Invention Statement (HHS Form 568), the individual performing the initial submission-whether that person is the Program DirectorPrincipal Investigator (PDIPI) on the grant or a Signing Official (SO) if the institution must determine whether inventions are to be reported. If inventions are reported, the specific inventions must be listed. Following this process, the SO should review the report identified by the "Vie-<br>mention Statement" link and, if acceptable, Submit the Final Invention Statement to HHS for that grant.                                                                                                    |                                                                                                    |  |
|                                                                                                    |                                                                                                    |  |

Figure 39: Commons Submit Final Invention Statement Screen

#### **Final Invention Statement Notification Revisions**

The PD/PI verification is no longer required for submitting the FIS at grant closeout. Different emails are now being set to the PD/PI and the Signing Official (SO). The email changes are:

If the email subject is **Invention Statement Verification Required**, then the email is sent to the grantee institution when the PD/PI saves the FIS.

**NOTE:** The grantee institution's e-mail address is taken from the **Policy Announcements and Notifications Email Address** field located in the *Institution Profile*.

| eRA Commons: A Final Invention Statement for Grant 3R01CA requires verification                                                                                                    |  |
|----------------------------------------------------------------------------------------------------|--|
| An Invention Statement has been saved by the Principal Investigator BISSELL, MINA J in the eRA Commons. Please review the Invention Statement and take the appropriate action for its eventual submission to the NIH.                                                                                       |  |
| If you have any questions about this email, please contact MINA J BISSELL at <u>guttikondas@od.nih.gov</u> , who initiated this action.                                                                                                    |  |
| For any further questions about this email, please contact the eRA Help Desk at our preferred method of contact <a href="http://ithelpdesk.nih.gov/eRA/">http://ithelpdesk.nih.gov/eRA/</a> or call 1-866-504-<br>9552 (tty: 301-451-5939) or <a href="mailto:commons@od.nih.gov">commons@od.nih.gov</a> >. |  |
| Please access the NIH Commons at <u>https://commons.test.era.nih.gov/commons/</u>                                                                                                    |  |

Figure 40: Final Invention Statement Email when PD/PI Saves

If the email subject is **Invention Statement Saved**, then the email is sent to the PD/PI when the SO saves the FIS. In the case of a multiple principal investigators' (MPI) grant, the contact PI is sent the email.

eRA Commons:The Final Invention Statement for Grant 3R01CA has been Saved by the
Signing Official at your Institution
An Invention Statement has been saved by the Signing Official Spears, Michael
Timothy in the eRA Commons. Now you can access Grant 3R01CA057621-1751 in eRA
Commons and view the entered Final Invention Statement. Once submitted by the
Signing Official, the Final Invention Statement will become available to
Government Staff for further processing.
If you have any questions about this email, please contact Michael Timothy Spears
at guttikondas@od.nih.gov, who initiated this action.
For any further questions about this email, please contact the eRA Help Desk at
our preferred method of contact <a href="http://ithelpdesk.nih.gov/eRA/">http://ithelpdesk.nih.gov/eRA/</a> or call 1-866-5049552 (tty: 301-451-5939) or <a href="https://commons.test.era.nih.gov/commons/">commons@od.nih.gov</a>.
Please access the NIH Commons at <a href="https://commons.test.era.nih.gov/commons/">https://commons.test.era.nih.gov/commons/</a>

Figure 41: Final Invention Statement Email when SO Saves

The PD/PI name is deleted from the email when the email subject is **Final Invention Statement Submitted.** 

eRA Commons:The Final Invention Statement for Grant 3R01CA has been
Submitted to the NIH
The Final Invention Statement has been submitted to the NIH for Grant
3R01CA057621-17S1 in the NIH Commons. This Final Invention Statement was
verified by:
Signing Official: Spears, Michael Timothy.
If you have any questions about this email, please contact Michael Timothy Spears
at guttikondas@od.nih.gov, who initiated this action.
For any further questions about this email, please contact the eRA Help Desk at
our preferred method of contact http://ithelpdesk.nih.gov/eRA/ or call 1-866-5049552 (tty: 301-451-5939) or commons@od.nih.gov <mailto:commons@od.nih.gov>.
Please access the NIH Commons at https://commons.test.era.nih.gov/commons/

Figure 42: Final Invention Statement Submitted Email